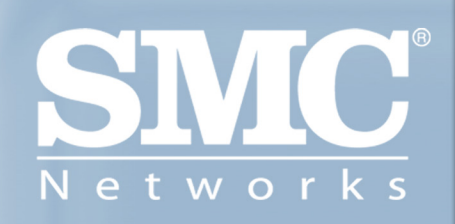

# SMCWTK-G EZ Connect™ g 2.4GHz 802.11 g Wireless Traveler's Kit

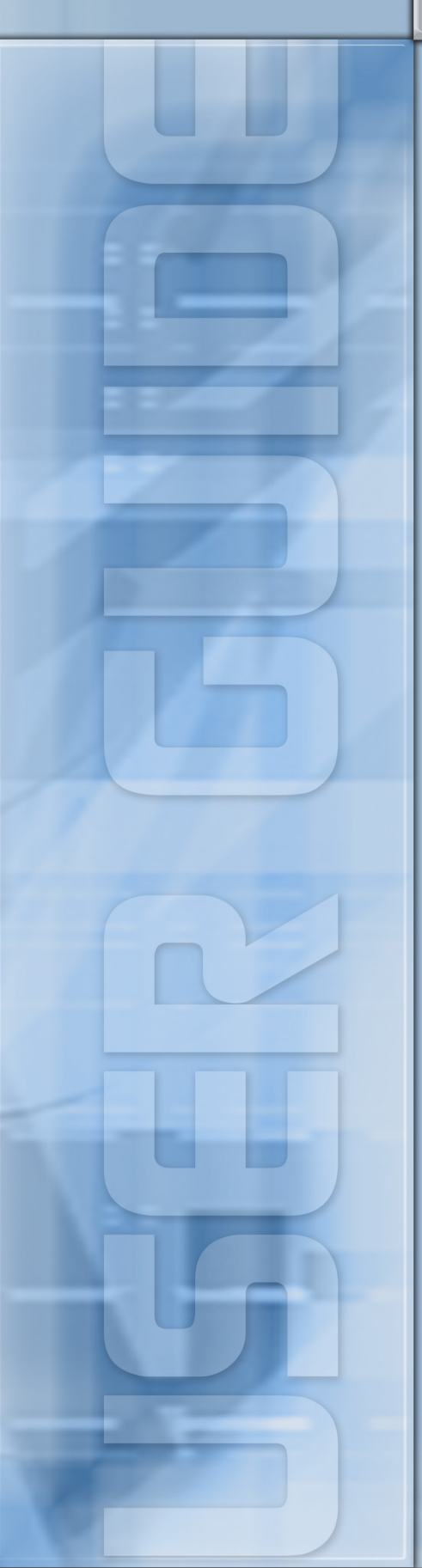

# Copyright

Information furnished by SMC Networks, Inc. (SMC) is believed to be accurate and reliable. However, no responsibility is assumed by SMC for its use, nor for any infringements of patents or other rights of third parties which may result from its use. No license is granted by implication or otherwise under any patent or patent rights of SMC. SMC reserves the right to change specifications at any time without notice.

Copyright © 2004 by SMC Networks, Inc. 38 Tesla Irvine, California 92618 All rights reserved.

### Trademarks

SMC® is a registered trademark; and EZ-Stream, EZ Connect, Barricade and EZ Hub are trademarks of SMC Networks, Inc. Other product and company names are trademarks or registered trademarks of their respective holders.

### Compliances

#### **Federal Communication Commission Interference Statement**

This equipment has been tested and found to comply with the limits for a Class B digital device, pursuant to Part 15 of the FCC Rules. These limits are designed to provide reasonable protection against harmful interference in a residential installation. This equipment generates, uses and can radiated radio frequency energy and, if not installed and used in accordance with the instructions, may cause harmful interference to radio communications. However, there is no guarantee that interference will not occur in a particular installation. If this equipment does cause harmful interference to radio or television reception, which can be determined by turning the equipment off and on, the user is encouraged to try to correct the interference by one of the following measures:

- Reorient or relocate the receiving antenna.
- Increase the separation between the equipment and receiver.
- Connect the equipment into an outlet on a circuit different from that to which the receiver is connected.
- Consult the dealer or an experienced radio/TV technician for help.

**FCC Caution:** To assure continued compliance, (example – use only shielded interface cables when connecting to computer or peripheral devices). Any changes or modifications not expressly approved by the party responsible for compliance could void the user's authority to operate this equipment.

This transmitter must not be co-located or operating in conjunction with any other antenna or transmitter.

#### FCC Radiation Exposure Statement

This equipment complies with FCC radiation exposure limits set forth for an uncontrolled environment. This equipment should be installed and operated with minimum distance 20 cm between the radiator & your body.

This device complies with Part 15 of the FCC Rules. Operation is subject to the following two conditions: (1) This device may not cause harmful interference, and (2) this device must accept any interference received, including interference that may cause undesired operation.

#### Industry Canada - Class B

This digital apparatus does not exceed the Class B limits for radio noise emissions from digital apparatus as set out in the interference-causing equipment standard entitled "Digital Apparatus," ICES-003 of Industry Canada.

Cet appareil numerique respecte les limites de bruits radioelectriques applicables aux appareils umeriques de Classe B prescrites dans la norme sur le material brouilleur: "Appareils Numeriques," NMB-003 edictee par l'Industrie.

# EC Conformance Declaration ( ( ) )

The following importer/manufacturer is responsible for making this declaration: SMC Networks-Spain, S.L. Edificio Conata II, Calle Fructuós Gelabert 6-8, 2o, 4a, 08970 - Sant Joan Despí, Barcelona, Spain.

This RF product complies with R&TTE Directive 99/5/EC. For the evaluation of the compliance with this Directive, the following standards were applied: • Electromagnetic compatibility and radio spectrum matters (ERM) EN300 328-1 (2001-12) EN300 328-2 (2001-12) • Electromagnetic Compatibility (EMC) Standard for radio equipment and services EN301 489-1 EN301 489-17 • Safety Test

EN60950

#### Intended for use in the following countries:

Austria Belgium Denmark Finland France Germany Italy Luxembourg Netherlands Norway Spain Sweden Switzerland United Kingdom Portugal Greece

### Ireland

Iceland

#### Wichtige Sicherheitshinweise (Germany)

1. Bitte lesen Sie diese Hinweise sorgfältig durch.

2. Heben Sie diese Anleitung für den späteren Gebrauch auf.

3. Vor jedem Reinigen ist das Gerät vom Stromnetz zu trennen. Verwenden Sie keine Flüssigoder Aerosolreiniger. Am besten eignet sich ein angefeuchtetes Tuch zur Reinigung.

4. Die Netzanschlußsteckdose soll nahe dem Gerät angebracht und leicht zugänglich sein.

5. Das Gerät ist vor Feuchtigkeit zu schützen.

6. Bei der Aufstellung des Gerätes ist auf sicheren Stand zu achten. Ein Kippen oder Fallen könnte Beschädigungen hervorrufen.

7. Die Belüftungsöffnungen dienen der Luftzirkulation, die das Gerät vor Überhitzung schützt. Sorgen Sie dafür, daß diese Öffnungen nicht abgedeckt werden.

8. Beachten Sie beim Anschluß an das Stromnetz die Anschlußwerte.

9. Verlegen Sie die Netzanschlußleitung so, daß niemand darüber fallen kann. Es sollte auch nichts auf der Leitung abgestellt werden.

10. Alle Hinweise und Warnungen, die sich am Gerät befinden, sind zu beachten.

11.Wird das Gerät über einen längeren Zeitraum nicht benutzt, sollten Sie es vom Stromnetz trennen. Somit wird im Falle einer Überspannung eine Beschädigung vermieden.

12. Durch die Lüftungsöffnungen dürfen niemals Gegenstände oder Flüssigkeiten in das Gerät gelangen. Dies könnte einen Brand bzw. elektrischen Schlag auslösen.

13. Öffnen Sie niemals das Gerät. Das Gerät darf aus Gründen der elektrischen Sicherheit nur von authorisiertem Servicepersonal geöffnet werden.

14. Wenn folgende Situationen auftreten ist das Gerät vom Stromnetz zu trennen und von einer qualifizierten Servicestelle zu überprüfen:

a. Netzkabel oder Netzstecker sind beschädigt.

b. Flüssigkeit ist in das Gerät eingedrungen.

c. Das Gerät war Feuchtigkeit ausgesetzt.

d. Wenn das Gerät nicht der Bedienungsanleitung entsprechend funktioniert oder Sie mit Hilfe dieser Anleitung keine Verbesserung erzielen.

e. Das Gerät ist gefallen und/oder das Gehäuse ist beschädigt.

f. Wenn das Gerät deutliche Anzeichen eines Defektes aufweist.

15. Stellen Sie sicher, daß die Stromversorgung dieses Gerätes nach der EN60950 geprüft ist.

Ausgangswerte der Stromversorgung sollten die Werte von AC 7,5-8V, 50-60Hz nicht über-

oder unterschreiten sowie den minimalen

Strom von 1A nicht unterschreiten. Der arbeitsplatzbezogene Schalldruckpegel nach DIN 45 635 Teil 1000 beträgt 70dB(A) oder weniger.

### 1. Introduction

### 1.1 EZ Connect™ g 2.4GHz 802.11g Wireless Traveler's Kit

SMCWTK-G is another innovative solution brought to you by SMC. It is the industry's first compact All-in-One device that fits in a convenient easy-to-carry case. The new product offers 5 different modes: Access Point, Ethernet Bridge, Repeater, Point-to-Point Bridging, and Point-to-Multipoint Bridging.

The new EZ Connect<sup>™</sup> g 802.11g Wireless Traveler's Kit is the perfect business traveler's companion. Imagine checking into your hotel room with broadband connection after a long day's trip, plug in your SMCWTK-G as your Personal Access Point, you can now enjoy and relax at your bed or sofa in your room to check email or surf the Internet.

SMCWTK-G can be used as an Ethernet Bridge that instantly converts any Ethernet device, such as a gaming console, printer, set-top box, point-of-sale terminal, desktop or laptop computer into a wireless network device. The new product does not require installing any drivers. Simply plug it into your Ethernet device and your Ethernet device will become wireless!

The new SMCWTK-G is the ultimate convenient way to expand your wireless local area network. The new product can also be configured as a Repeater via support for Wireless Distribution System (WDS). Thus allowing you to connect your 802.11b and/or 802.11g clients to the wireless network or extend the coverage of your WLAN in your home or office by simply placing additional SMCWTK-G in the desired locations.

In cases where you need to bridge two networks together, the SMCWTK-G's Point-to-Point and Point-to-Multipoint Bridging functions is an ideal solution. That way the networks are wirelessly connected without the need of expensive cabling.

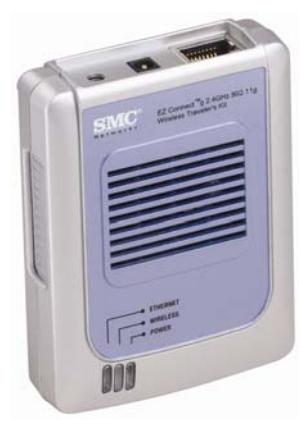

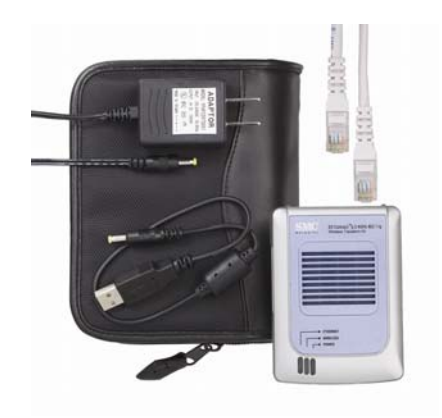

### 1.2 Features

- IEEE 802.11b, and 802.11g-Compliant
- High Data Rates at up to 54 Mbps
- EZ Installation Wizard
- Plug-and-Play, no drivers needed
- USB powered, no power adapter is needed
- All-in-one compact device
- Supports 5 different modes Access Point, Ethernet Bridge, Repeater, Point-to-Point Bridging, and Point-to-Multipoint Bridging
- Personal Access Point mode
- 802.11g Wireless Ethernet Bridge converts any Ethernet-equipped device to wireless
- Repeater function (via WDS) extends the range of your wireless network
- Point-to-Point Bridging, and Point-to-Multipoint Bridging connects remote workgroup easily
- Supports highly secure wireless connections

### **1.3 System Requirements**

- Internet Explorer/Netscape Navigator 5.0 or higher
- PC running Windows 98SE/ME/2000/XP
- CD-ROM drive
- An AC power outlet or an available USB port to supply power to the SMCWTK-G
- An available RJ-45 port on a 10/100 Mbps Ethernet hub or switch
- Another IEEE 802.11b or 802.11g compliant device installed on your network such as the Barricade<sup>™</sup> g Wireless Broadband Router with USB Print Server (SMC2804WBRP-G) or another wireless adapter such as the EZ Connect<sup>™</sup> g Wireless Cardbus Adapter (SMC2835W)

### 1.4 Package Contents

After unpacking the SMCWTK-G EZ Connect<sup>™</sup> g 2.4GHz 802.11g Wireless Traveler's Kit, check the contents of the box to be sure you have received the following components:

- 1 SMCWTK-G device
- 1 USB Cable
- 1 Power Adapter
- 1 Cat-5 Ethernet Cable
- 1 EZ Installation Wizard and Documentation CD
- 1 Quick Installation Guide

Immediately inform your dealer in the event of any incorrect, missing or damaged parts. If

possible, please retain the carton and original packing materials in case there is a need to return the product.

Please register this product and upgrade the product warranty at SMC's Web site: http://www.smc.com

### 2. Using the EZ Installation Wizard

The installation method makes the process as simple as possible.

1. Connect the SMCWTK-G to a PC using the Cat-5 Ethernet Cable.

2. Plug in the 4V power supply or use the supplied USB cable to plug into an available USB port on the PC.

3. Insert the EZ Installation Wizard and Documentation CD.

4. Select "Install Utility".

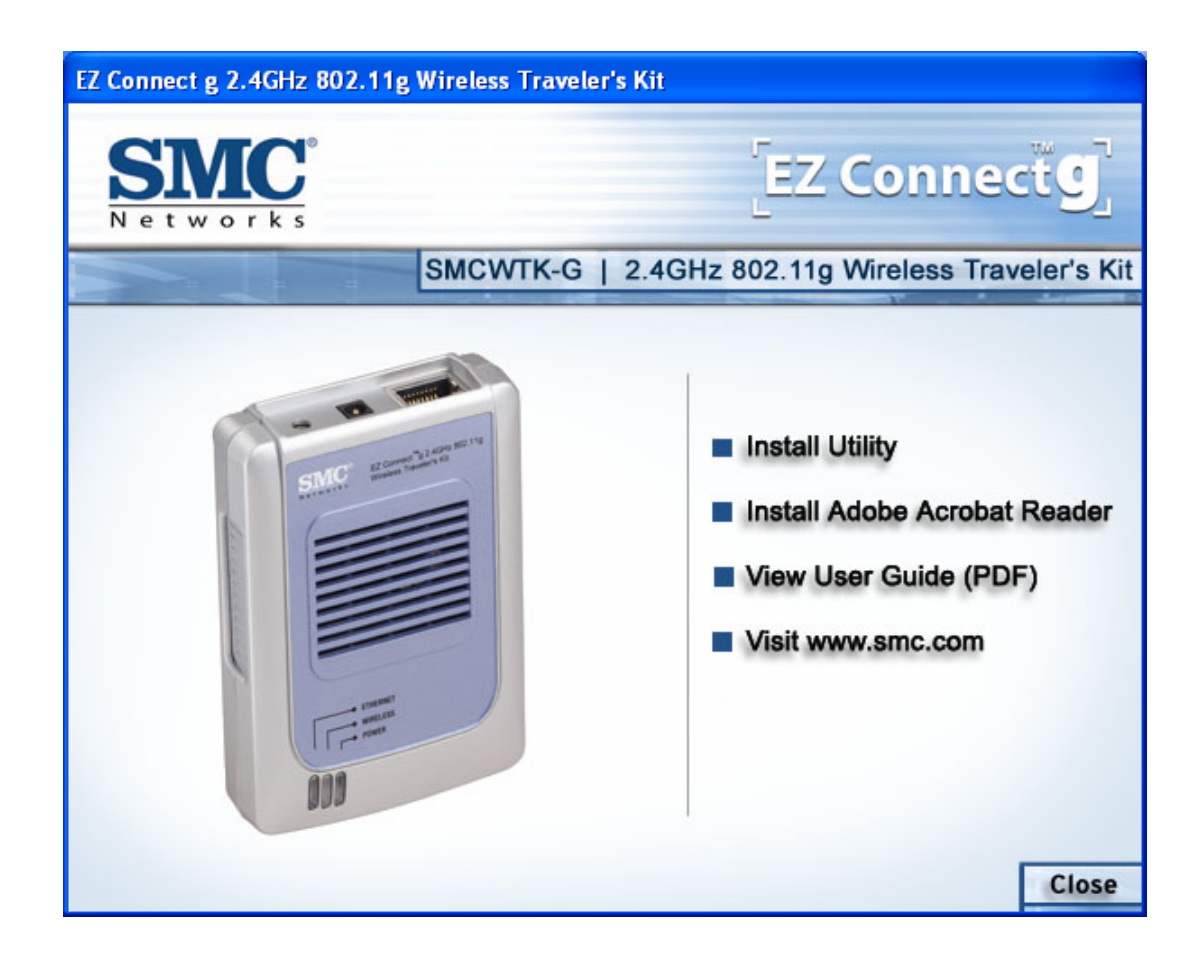

5. The Scan/Configuration Utility is now installed. Go to "Start", then "Programs", select "SMC 802.11g Wireless Traveler's Kit", and then "SMC 802.11g Wireless Traveler's Kit Configuration Utility" to start the SMCWTK-G Scan/Configuration Utility Program.

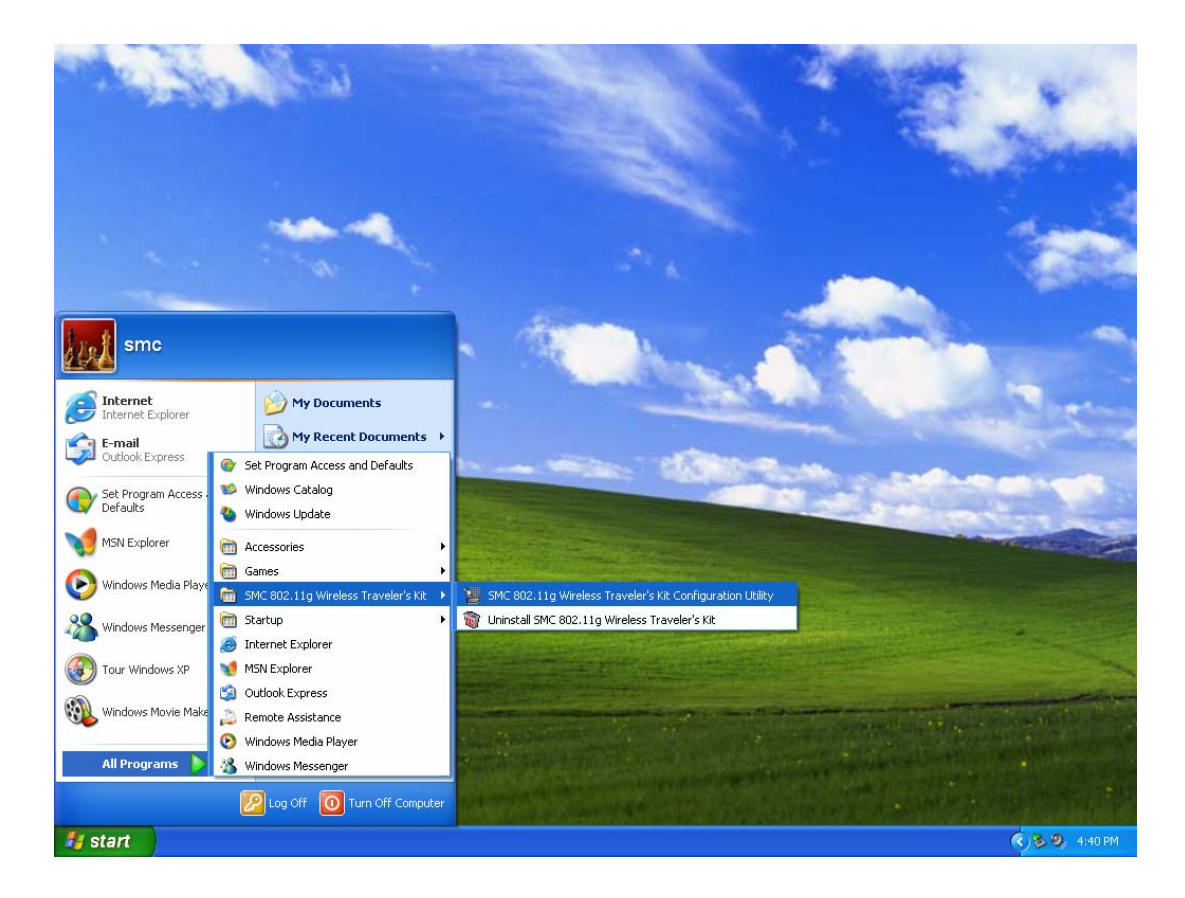

6. The Scan/Configuration automatically scans for SMCWTK-G on the network.

| 9  | SMC 802.11g                     | Wireless Traveler's | Kit Configuratio | n Utility Version | 1.0.1.0 💶 🗖 🔀   |  |  |
|----|---------------------------------|---------------------|------------------|-------------------|-----------------|--|--|
|    | Device                          | SSID                | IP Address       | Subnet Mask       | MAC Address     |  |  |
|    |                                 |                     |                  |                   |                 |  |  |
|    |                                 |                     |                  |                   |                 |  |  |
|    |                                 |                     |                  |                   |                 |  |  |
|    |                                 |                     |                  |                   |                 |  |  |
|    |                                 |                     |                  |                   |                 |  |  |
|    |                                 | * . CanGauna        | <b>b</b> . c     |                   | <b>vil</b> r.a. |  |  |
|    |                                 |                     | <u>2</u> ea      |                   |                 |  |  |
| Νu | Number of found device(s): 0 // |                     |                  |                   |                 |  |  |

7. Highlight the SMCWTK-G that you would like to configure and click "Configure". If your PC has the same IP address subnet range as the SMCWTK-G, then the login screen will appear. Enter the username and password. The default IP address of the SMCWTK-G is 192.168.2.25. The username is "admin" and the password is "smcadmin". Skip to Step 10.

| 📲 SMC 802                    | .11g Wireless T   | raveler's Kit Con | figuration Utility | Version 1.0.1.0 |          |
|------------------------------|-------------------|-------------------|--------------------|-----------------|----------|
| Device                       | SSID              | IP Addre          | ss Subnet M        | lask MAC Addr   | ess      |
| SMCWT                        | K-G SMC           | 192.168           | .2.25 255.255.2    | 255.0 00:0C:6E: | BD:EE:D7 |
|                              |                   |                   |                    |                 |          |
|                              |                   | 1                 |                    |                 |          |
|                              | 🏝 <u>C</u> onfigu | re                | 🚡 <u>S</u> earch   | ¥I              | xit      |
| Number of found device(s): 1 |                   |                   |                    |                 |          |

8. Make sure the PC has an IP address on the 192.168.2.xxx subnet, such as 192.168.2.30. If not, the IP window will appear, as shown below. From this window, set the static IP address of the PC to be in the same subnet as the SMCWTK-G, e.g. 192.168.2.30. Set the "Subnet Mask" to be "255.255.255.0". Default Gateway is usually the IP address of your router, e.g. 192.168.2.1. Click OK. Your PC may require a reboot after changing the IP address. Click "Yes" to reboot PC if prompted.

| TCP/IP Properties                                                                                                    |                     |  |  |  |
|----------------------------------------------------------------------------------------------------|---------------------|--|--|--|
| Your PC and the selected device are on different subnet. To configure<br>to the selected device, you need to change the IP address of your PC<br>to be on the same subnet as the device. |                     |  |  |  |
| Adapter: SMC EZ Card 10/                                                                                                    | 100 PCI (SMC1211TX) |  |  |  |
| Use DHCP -                                                                                                    |                     |  |  |  |
| IP Address:                                                                                                    | 192 · 168 · 2 · 30  |  |  |  |
| S <u>u</u> bnet Mask:                                                                                                    | 255 · 255 · 255 · 0 |  |  |  |
| Gateway                                                                                                    |                     |  |  |  |
| Default <u>G</u> ateway:                                                                                                    | 192 · 168 · 2 · 1   |  |  |  |
| DNS                                                                                                    |                     |  |  |  |
| Preferred DNS Server:                                                                                                    | 192 - 168 - 2 - 1   |  |  |  |
| Alternate DNS Server:                                                                                                    | · · ·               |  |  |  |
| Domain Su <u>f</u> fix Search Order:                                                                                                    |                     |  |  |  |
| Use comma(,) to separate entries.                                                                                                    |                     |  |  |  |
| <u>0</u> K                                                                                                    | Cancel              |  |  |  |

9. From Scan/Configuration Utility, select the SMCWTK-G that you would like to configure and click "Configure". You will be asked to enter the username and password to configure the SMCWTK-G. By default, the username is "admin" and the password is "smcadmin". Enter this information and click OK.

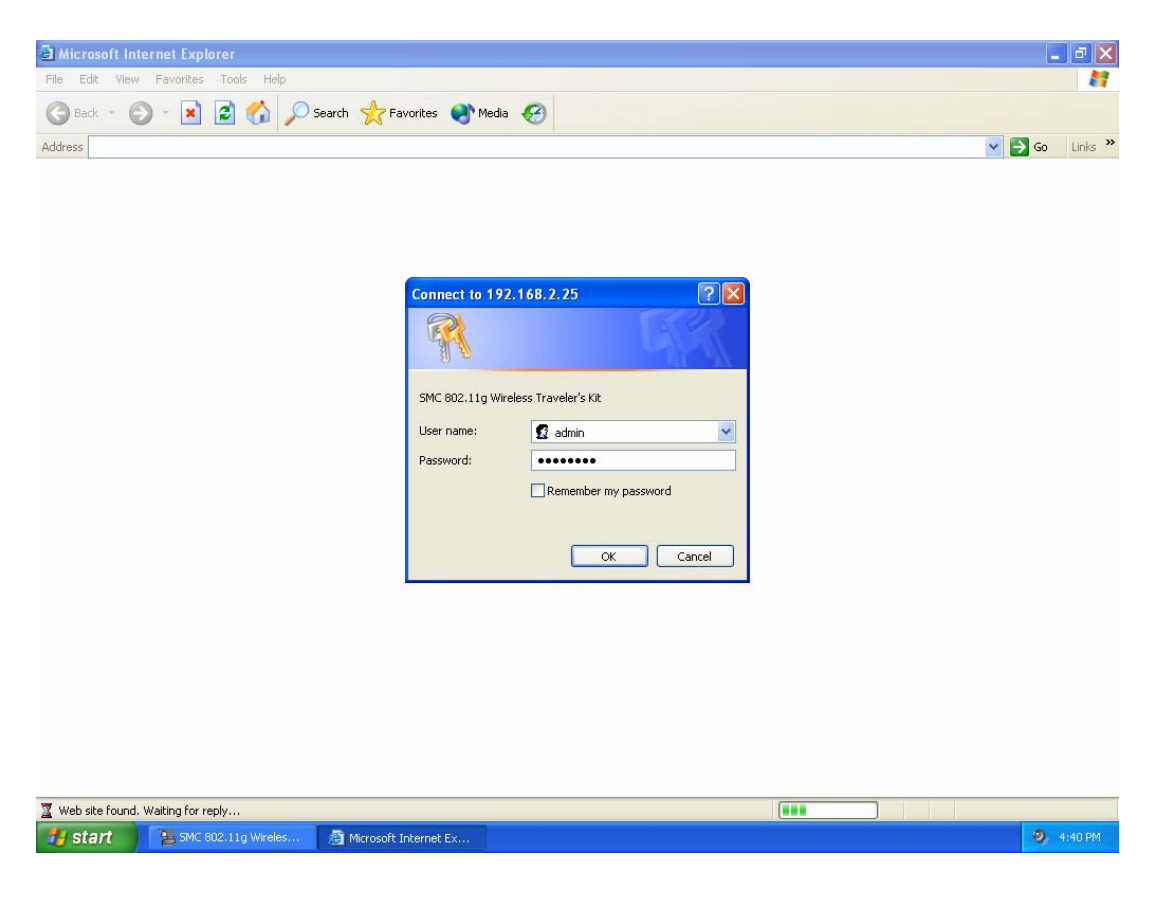

10. The default mode of SMCWTK-G is Access Point (AP) mode. To switch to Client, Repeater, Point-to-Point Bridging (P2P), or Point-to-Multipoint Bridging (PMP) mode, go to the Mode Page and select the desired mode. Click Apply.

| SMC 802.11g Wireless               | Traveler    | 's Kit - Microsoft In          | iternet Explorer     |                                  |                        |                        |           | - 7 🛛         |
|------------------------------------|-------------|--------------------------------|----------------------|----------------------------------|------------------------|------------------------|-----------|---------------|
| File Edit View Favorites           | Tools       | Help                           |                      |                                  |                        |                        |           | <b></b>       |
| 🕝 Back 👻 🕑 👻 🗙                     | 2 ổ         | ) 🔎 Search 🤺                   | Pavorites            | • 🚱 🔗 🎍 🛛                        | 2                      |                        |           |               |
| Address 🕘 http://192.168.2.2       | 5/ap_main.  | asp                            |                      |                                  |                        |                        | × [       | Go Links »    |
|                                    |             |                                |                      |                                  |                        |                        |           | ~             |
| CIL                                |             |                                |                      |                                  |                        | TM                     |           |               |
| SIVIC                              | 5           |                                |                      | EZ                               | Connee                 | ctc _                  |           |               |
| Network                            | ( S         |                                |                      | L                                |                        |                        |           |               |
|                                    |             |                                |                      |                                  |                        |                        |           |               |
| Mode Statu                         | s i         | Admin LAN                      |                      |                                  |                        |                        |           | _             |
| Currently Running<br>Current Setus |             | • Client Mode<br>• Client Mode | •AP Mode<br>•AP Mode | •Repeater Mode<br>•Repeater Mode | •P2P Mode<br>•P2P Mode | •PMP Mode<br>•PMP Mode |           |               |
| *                                  |             |                                |                      |                                  |                        |                        |           |               |
|                                    |             | Current Me                     | ode: AP Mode         |                                  |                        |                        |           |               |
| Client                             | 0           | What's Thi                     | s? Setup             |                                  |                        |                        |           |               |
|                                    | Ĩ           |                                |                      |                                  |                        |                        |           |               |
| Access Point                       | ۲           | What's Thi                     | s? Setup             |                                  |                        |                        |           |               |
|                                    |             |                                |                      |                                  |                        |                        |           |               |
| Repeater                           | 0           | What's Thi                     | s? Setup             |                                  |                        |                        |           |               |
| סוס                                |             | What's Thi                     | s? Setup             |                                  |                        |                        |           |               |
| 121                                | Ŭ           |                                |                      |                                  |                        |                        |           |               |
| PMP                                | 0           | What's Thi                     | s? Setup             |                                  |                        |                        |           |               |
|                                    |             |                                |                      |                                  |                        |                        |           |               |
|                                    | ſ           | Apply Log                      | jout                 |                                  |                        |                        |           |               |
|                                    | ľ í         |                                |                      |                                  |                        |                        |           |               |
| A Done                             | -           |                                |                      |                                  |                        |                        | Interne   | ł             |
| etart i Dum                        | 802 1144    | Miroloc Alexa                  | 902 11a Witeles      |                                  |                        |                        | - Incente | 2. Ø. 4-40 PM |
|                                    | - 002.11g \ | Mineres                        | ouz.rig wireles      |                                  |                        |                        |           | 4:40 PM       |

11. Then go to the Mode page and click Setup. Configure the applicable properties for that mode, such as the SSID, Channel, and Security.

| 🗿 SMC 802.11g Wireless Traveler's Kit: AP - Microsoft Internet Explorer                                                                                                    |                |
|----------------------------------------------------------------------------------------------------|----------------|
| File Edit View Favorites Tools Help                                                                                                    | A.             |
| 😮 Back 🝷 🕥 🕤 📓 🏠 🔎 Search 🤺 Favorites 🔮 Media 🤣 🔗 - 🌺 🚍                                                                                                    |                |
| Address 🙆 http://192.168.2.25/ap.asp 💌                                                                                                    | 🔁 Go 🛛 Links 🎽 |
|                                                                                                    | ~              |
|                                                                                                    |                |
| EZ Connect C                                                                                                    |                |
| Networks                                                                                                    |                |
|                                                                                                    |                |
| Mode Status Admin LAN                                                                                                    |                |
| Currently Running +Client Mode +AP Mode +Repeater Mode +P2P Mode +PMP Mode                                                                                                    |                |
| Current Setup *Cuent Node *AF Node *Repeater Node *F2F Node *FMF Node .                                                                                                    |                |
| MODE ○ 802.11b ○ 802.11g ③ Mixed b+g mode                                                                                                    |                |
| SSID SMC Associations                                                                                                    |                |
| Broadcast SSID O Disable O Enable                                                                                                    |                |
| Channel Channel 1                                                                                                    |                |
| Security  O Disable O WEP O WPA Setup                                                                                                    |                |
| Advanced Settings Setup                                                                                                    |                |
| Access Filter Setup                                                                                                    |                |
|                                                                                                    |                |
| Apply Cancel                                                                                                    |                |
|                                                                                                    |                |
|                                                                                                    |                |
|                                                                                                    |                |
| Done                                                                                                    | net            |
| Start Start | 🗞 🧐, 4:40 PM   |

12. The SMCWTK-G is now ready to use.

### 3. Operating Modes

### 3.1 Introduction to Operating Modes

#### 3.1.1 Traveler's AP Mode

The Access Point (AP) mode is by default the out-of-box operational mode. When the user resets the system to the default manufacturing settings, the operational mode also reverts to AP mode. In the AP mode, the system functions as a standard AP, where wireless clients connected to the AP can then connect to other wireless clients or to the wired network. For example, when traveling to a hotel that has high speed internet access, the user can connect to the Internet through the AP which is connected to an Ethernet cable in the room.

Note that the SMCWTK-G AP does not act as a DHCP server. In other words, it does not supply dynamic IP addresses and instead relies on the network to supply them.

Figure 1: AP Mode.

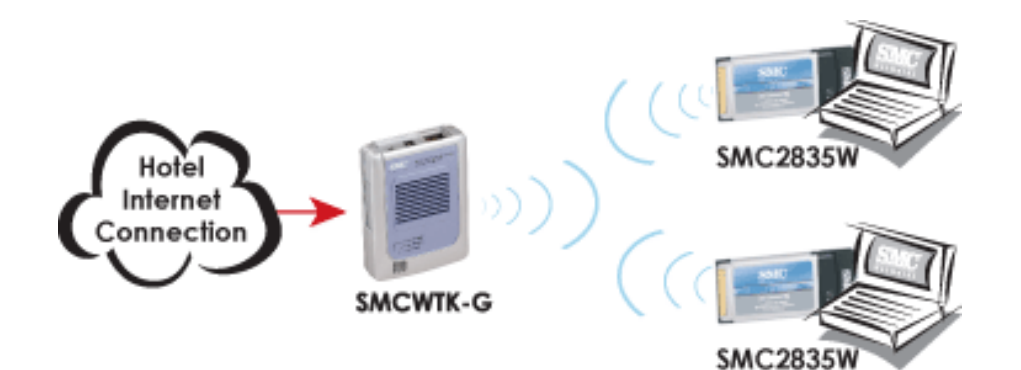

### 3.1.2 Repeater Mode

Repeater mode extends the range of a wireless network. Repeater nodes re-transmit the signal of an AP or wireless router to effectively extend the range of that AP or wireless router. Wireless clients can associate with the repeater.

Figure2 shows the network with one repeater, and the repeater allowing wireless clients to associate.

To configure the SMCWTK-G as a Repeater, please ensure the following:

• Enter the MAC address of the Parent AP or wireless router in the Remote AP MAC address field in the SMCWTK-G Repeater.

•Enter the MAC address of the SMCWTK-G (Repeater mode) in the Repeater MAC address field in the Parent AP or wireless router.

#### Figure 2: One Wireless Repeater Node

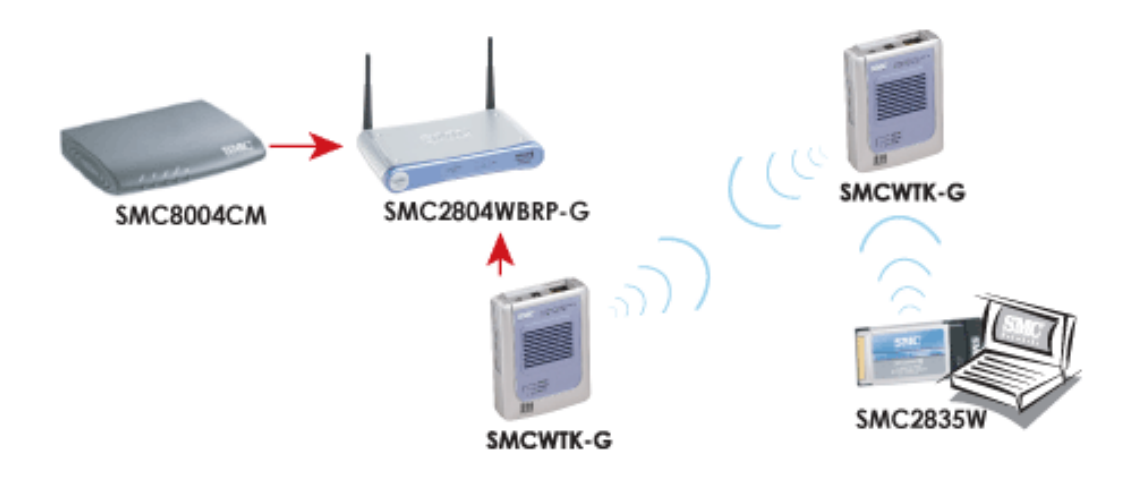

### 3.1.3 Point-to-Point (P2P) Mode

Two SMCWTK-G devices, each in Point-to-Point (P2P) mode, can establish a wireless connection between two wired networks, as shown in Figure3. The two SMCWTK-G devices operating in P2P mode do not allow client associations.

To configure the SMCWTK-G deivces to establish a P2P wireless bridge, please ensure the following:

- Enter the MAC address of SMCWTK-G P2P\_2 device in the P2P MAC address field in the SMCWTK-G P2P\_1 device.
  - Enter the MAC address of SMCWTK-G P2P\_1 device in the P2P MAC address field in the SMCWTK-G P2P\_2 device.

Figure 3: P2P Wireless Bridge

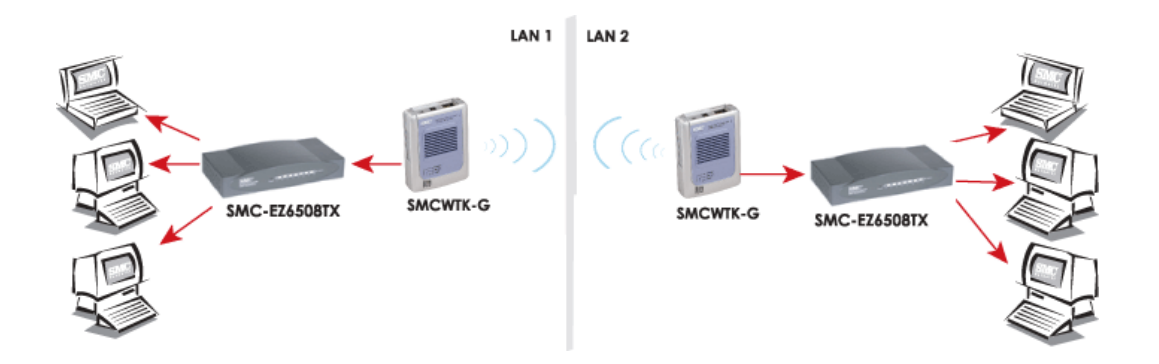

### 3.1.4 Point-to-Multipoint (PMP) Mode

A SMCWTK-G device operating in Point-to-Multipoint (PMP) mode can wirelessly connect two or more wired networks, as shown in Figure4. The root SMCWTK-G device (LAN 1) operates in PMP mode, and the other SMCWTK-G devices (LAN 2, LAN 3) must operate in P2P mode.

When operating in PMP mode, the SMCWTK-G device does not allow client associations. The user must enter the MAC addresses of each (up to six) SMCWTK-G P2P device into the PMP system's table of Remote AP addresses.

#### Figure 4: PMP Wireless Bridge

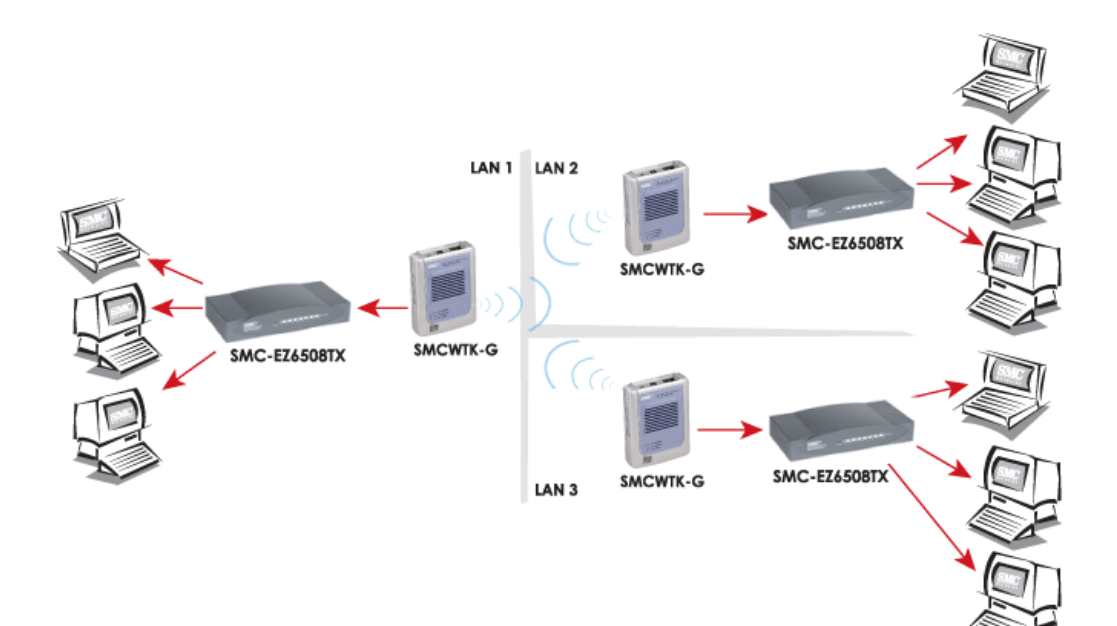

### 3.1.5 Client Mode

When set to Client mode, the SMCWTK-G device will associate to an AP within its range in Infrastructure mode, as shown in Figure 5or join with another SMCWTK-G device in Client mode in an Ad-Hoc network, as shown in Figure 6. The Client behaves like a normal wireless client.

Figure 5: Client in Infrastructure Mode

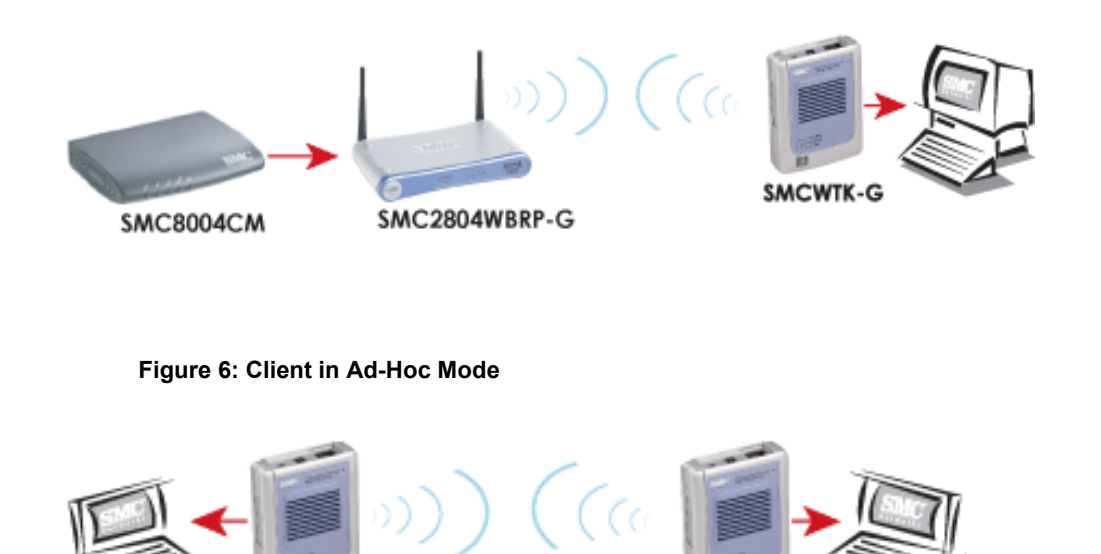

SMCWTK-G

SMCWTK-G Client Mode

SMCWTK-G Client Mode

SMCWTK-G

# 4. Wireless Security Support

The SMCWTK-G will support WEP encryption and WPA/PSK encryption as shown in Table1.

### Table 1: Wireless Security

| Mode                | WEP | WPA/PSK      | Comments                                              |
|---------------------|-----|--------------|-------------------------------------------------------|
| Access Point        | Yes | Yes          | In AP mode, the SMCWTK-G acts like a regular          |
|                     |     |              | AP. Supports WEP and WPA/PSK.                         |
|                     |     |              | The link between the Repeater and wireless clients    |
|                     |     |              | will support either WEP or WPA/PSK. However, the      |
| Repeater            | Yes | No (for      | link between the Repeater and the AP will support     |
|                     |     |              | only WEP in the initial release. Future releases will |
|                     |     |              | support WPA/ PSK.                                     |
|                     |     | Repeater-    |                                                       |
|                     |     | AP link)     |                                                       |
|                     |     | Yes (for     |                                                       |
|                     |     | Repeater-    |                                                       |
|                     |     | Client link) |                                                       |
|                     |     |              | The link between SMCWTK-G devices in P2P              |
| Point-to-Point      | Yes | No           | and/or PMP mode support only WEP in the initial       |
|                     |     |              | release. Future releases will support WPA/PSK.        |
| (P2P)               |     |              |                                                       |
|                     |     |              |                                                       |
|                     |     |              | The link between SMCWTK-G devices in P2P              |
| Point-to-Multipoint | Ves | No           | and/or PMP mode will support only WEP in the          |
|                     | 100 | 110          | initial release. Future releases will support         |
|                     |     |              | WPA/PSK.                                              |
| (PMP)               |     |              |                                                       |
|                     |     |              |                                                       |
|                     |     |              | In Client mode, the WTK-G acts like a regular         |
|                     |     |              | wireless client, so it will support WEP and           |
| Client              | Yes | Yes          | WPA/PSK when connecting with an AP in                 |
|                     |     |              | Infrastructure mode or when connecting to an          |
|                     |     |              | Ad-Hoc network.                                       |

### 5. Mode Selection

The first step in using the SMCWTK-G is selecting the operating mode. The default operating mode is the AP mode.

To view the device's web page, go to 192.168.2.25 (default IP address of the device) in your web browser. The default username is "admin" and the password is "smcadmin."

To select a mode, click the Mode tab. Click the radio button next to the desired mode and click the Apply button. The device will reboot in the selected mode. After the device reboots, click the Setup button to begin configuring the device.

#### Figure 7: Mode Page

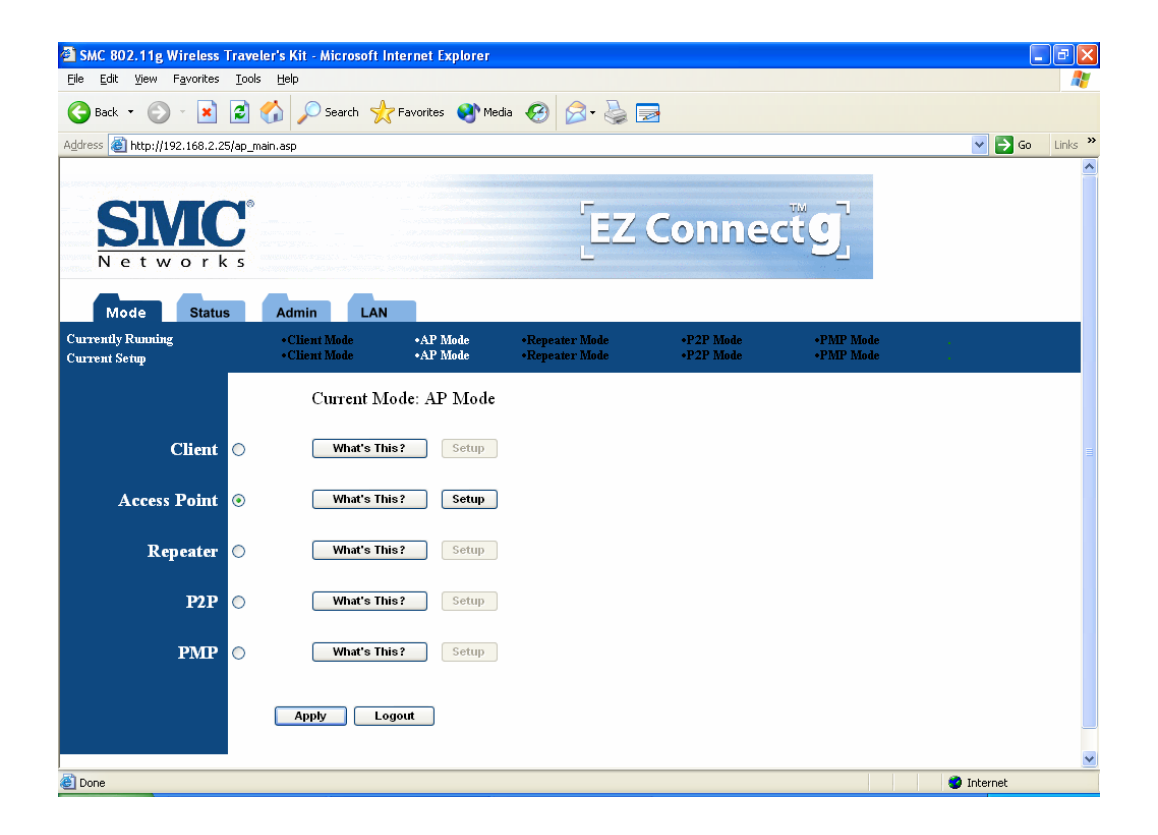

### 6. AP Setup

### 6.1 Basic Setup

To configure the AP, select AP from the Mode page and click Setup. The following table shows the basic setup options.

Figure 8: AP Setup Page

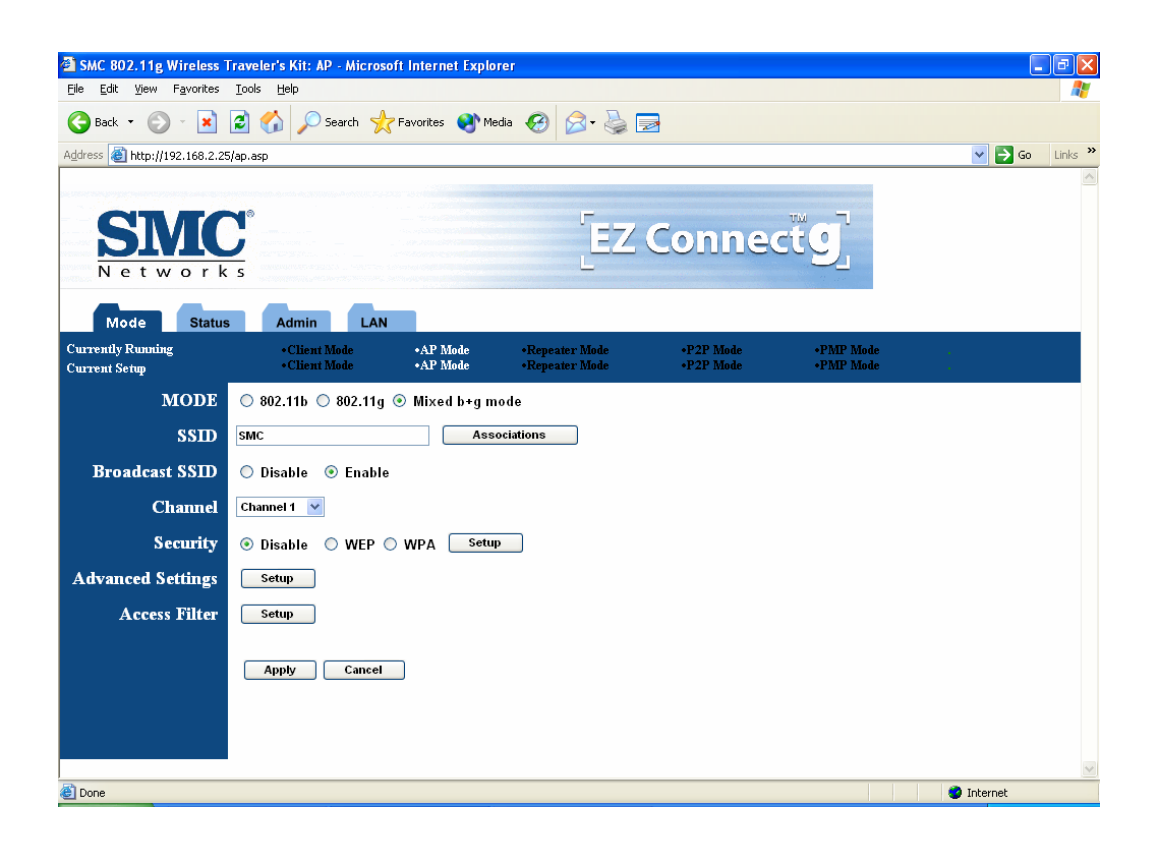

### Table 2: AP Setup

| Field          | Description                                              |
|----------------|----------------------------------------------------------|
| Mode           | Selects 802.11g/b mode:                                  |
|                | 802.11g only, 802.11b only, or Mixed                     |
| SSID           | Wireless Network Name                                    |
| Association    | Wireless clients association table                       |
| SSID Broadcast | Enable/disable the SSID broadcast feature.               |
| RF Channel     | Selects the channel                                      |
| Socurity       | Selects the option to disable security or to use WEP or  |
| Security       | WPA                                                      |
|                | security. If using WEP or WPA, click the Setup button to |
|                | enter the                                                |
|                | key(s).                                                  |
| Advanced       | Click Sotup to configure advanced entrings               |
| Settings       | Click Setup to conligure advanced settings.              |
| Access Filter  | Click Setup to configure the access filter               |

### 6.2 Security Setup

To enable security, select the desired security mode (WEP or WPA) from the AP setup page and click Setup to enter the keys.

Figure 9: WEP Configuration

| 🗿 Client: WEP - Microso | ft Internet Explorer            |
|-------------------------|---------------------------------|
| WEP                     |                                 |
| 0.41                    |                                 |
| Authentication          | 💿 Open 🔘 Shared Key             |
| WEP Length              | ⊙ WEP-64 ○ WEP-128              |
| Mode                    | ⊙ HEX ○ ASCII                   |
| Passphrase              | Generate                        |
|                         |                                 |
| Key 1                   | ****                            |
| Key 2                   | *****                           |
| Key 3                   | AAAAAAAAA                       |
| Key 4                   | AAAAAAAAA                       |
| Default TX Key          | 💿 Key 1 🔘 Key 2 🔘 Key 3 🔘 Key 4 |
|                         | Apply Close                     |

The following tables describe the security setup options in more detail.

### Table 3: WEP Setup

| Field          | Description                                         |  |
|----------------|-----------------------------------------------------|--|
| WEP Length     | Selects the WEP key length                          |  |
| Mode           | Selects the WEP key format, ASCII or Hex            |  |
| Pacaphraca     | Passphrase used to generate the WEP keys. Click the |  |
| Passpillase    | Generate                                            |  |
|                | button to generate the keys.                        |  |
| Key 1-4        | WEP keys                                            |  |
| Default Tx key | Selects the default WEP key (1-4)                   |  |

### Figure 10: WPA Configuration

| 🖆 AP: WPA - Microsoft Internet Explorer |                         |  |  |
|-----------------------------------------|-------------------------|--|--|
| WPA                                     |                         |  |  |
| Authentication<br>Method                | ● PSK (Pre-Shared keys) |  |  |
| Passphrase                              | Clear                   |  |  |
| Group Re-Key<br>Time<br>(seconds)       | 86400                   |  |  |
|                                         | Apply Close             |  |  |

#### Table 4: WPA Setup

| Field          | Description                        |  |
|----------------|------------------------------------|--|
| Authentication | Selects Pre-Shared Key (PSK) only. |  |
| Method         |                                    |  |
| Passphrase     | WPA key                            |  |
| Group Re-Key   | Crown Do Kov interval (accorde)    |  |
| Time           | Group Re-Rey Interval (seconds)    |  |

### 6.3 Advanced Settings

The Advanced Settings page allows you to configure advanced Radio settings as well as extend the SMCWTK-G (AP mode) range by wirelessly linking it to a SMCWTK-G (Repeater mode).

| Figure | 11: | Advanced | Settings |
|--------|-----|----------|----------|
|--------|-----|----------|----------|

| 🗈 AP: Advanced Settings - Microsoft Internet Explorer |                                         |  |  |  |
|-------------------------------------------------------|-----------------------------------------|--|--|--|
| Beacon Interval                                       | 100 (msec, range: 1~1000, default: 100) |  |  |  |
| RTS Threshold                                         | 2347 (range: 256~2347, default: 2347)   |  |  |  |
| DTM Interval                                          | 2 (range: 1~65535, default: 2)          |  |  |  |
| Protection Mode                                       | 💿 Disable 🔘 Enable                      |  |  |  |
| Transmit Rate                                         | Auto 💙                                  |  |  |  |
| Preamble Type                                         | 🔿 Short 🔿 Long 💿 Auto                   |  |  |  |
| Connect Repeater                                      | 💿 Disable 🔘 Enable                      |  |  |  |
|                                                       | Repeater MAC address 00:00:00:00:00     |  |  |  |
|                                                       | Apply Close                             |  |  |  |

The following table describes the setup options in detail.

Table 5: AP Advanced Settings

| Field            | Description                                            |
|------------------|--------------------------------------------------------|
| Beacon Interval  | Beacon interval (in milliseconds)                      |
| RTS Threshold    | RTS threshold (in bytes)                               |
| DTIM Interval    | DTIM interval                                          |
| Protection Mode  | Allows user to force 802.11g protection (RTS/CTS) mode |
|                  | off.                                                   |
| Transmit Rate    | Selects the transmit rate: Auto or a fixed rate        |
| Preamble Type    | Selects short preamble, long preamble, or Auto         |
| Connect Repeater | Enables/Disables the use of a Repeater                 |
| Repeater MAC     | MAC address of the Repeater, if used                   |
| Address          |                                                        |

### 6.3.1 Adding a Repeater

If a Repeater is used along with the Access Point, go to the Advanced Settings page. Select Enable for the "Connect Repeater" field. Enter the MAC address of the Repeater in the "Repeater MAC address" field.

### 6.4 Access Filter

The Access Filter page allows you to configure the AP to allow or deny association to the AP based on the client's MAC address. Up to 32 MAC addresses can be added to the list.

### Figure 12: Access Filter Settings

| 🗿 AP: MAC Filter Settings - Microsoft Internet Explorer |                                                                                                    |   |  |  |
|---------------------------------------------------------|----------------------------------------------------------------------------------------------------|---|--|--|
|                                                         | Note: Access filtering will only apply to the MAC address of wireless client.                                        |   |  |  |
|                                                         |                                                                                                    |   |  |  |
| MAC Filtering                                           | 🔘 Enable 💿 Disable                                                                                                   |   |  |  |
| Filter List                                             | Only deny PCs with MAC listed below to access this device Only allow PCs with MAC listed below to access this device |   |  |  |
| Filter MAC                                              | 1~16 🗸                                                                                                    |   |  |  |
|                                                         | 1 00:00:00:00:00                                                                                                    |   |  |  |
|                                                         | 2 00:00:00:00:00                                                                                                    |   |  |  |
|                                                         | 3 00:00:00:00:00                                                                                                    |   |  |  |
|                                                         | 4 00:00:00:00:00                                                                                                    |   |  |  |
|                                                         | 5 00:00:00:00:00                                                                                                    |   |  |  |
|                                                         | 6 00:00:00:00:00                                                                                                    |   |  |  |
|                                                         | 7 00:00:00:00:00                                                                                                    |   |  |  |
|                                                         | 8 00:00:00:00:00                                                                                                    |   |  |  |
|                                                         | 9 00:00:00:00:00                                                                                                    |   |  |  |
|                                                         | 10 00:00:00:00:00                                                                                                    |   |  |  |
|                                                         | 11 00:00:00:00:00                                                                                                    |   |  |  |
|                                                         | 12 00:00:00:00:00                                                                                                    |   |  |  |
|                                                         | 13 00:00:00:00:00                                                                                                    |   |  |  |
|                                                         | 14 00:00:00:00:00                                                                                                    |   |  |  |
|                                                         | 15 00:00:00:00:00                                                                                                    |   |  |  |
|                                                         | 16 00:00:00:00:00                                                                                                    |   |  |  |
|                                                         | Appiy Close                                                                                                    | 1 |  |  |

The following table describes the setup options in detail.

| Field         | Description                                              |
|---------------|----------------------------------------------------------|
| MAC filtering | Enables/Disables MAC filtering mode                      |
| Filter List   | Provides the option to allow or deny clients with MAC    |
|               | addresses                                                |
|               | listed                                                   |
| Filter MAC    | Up to 32 MAC addresses can be listed, but only 16 can be |
|               | viewed/modified at a time. This pulldown menu selects    |
|               | which                                                    |
|               | group of 16 to view/modify.                              |
| MAC addresses | List of MAC addresses to filter                          |

Table 6: AP Access Filter Settings

### 7. Repeater Setup

### 7.1 Basic Setup

To configure the Repeater, select Repeater from the Mode page and click Setup. The following table shows the basic setup options.

To set up the Repeater, you must enter the MAC address of the AP or AP/Router you want to connect to the Repeater.

#### Figure 13: Repeater Setup

| SMC 802.11g Wireless                              | Traveler's Kit: Repeater - Micro                                                              | soft Internet Explore                        | er                                                 |                        |                        |          |         |
|---------------------------------------------------|-----------------------------------------------------------------------------------------------|----------------------------------------------|----------------------------------------------------|------------------------|------------------------|----------|---------|
| <u>File E</u> dit <u>V</u> iew F <u>a</u> vorites | <u>T</u> ools <u>H</u> elp                                                                    |                                              |                                                    |                        |                        |          |         |
| G Back 🔹 🕥 🕤 🗙                                    | 😮 Back 🔹 🐑 🔹 😰 🏠 🔎 Search 🤺 Favorites 🜒 Media 🛷 🍰 🔜                                           |                                              |                                                    |                        |                        |          |         |
| Address 🙆 http://192.168.2.2                      | 5/repeater.asp                                                                                |                                              |                                                    |                        |                        | 💌 🄁 Go   | Links » |
|                                                   |                                                                                               |                                              |                                                    |                        |                        |          | ^       |
| <b>SMC</b><br>Network                             |                                                                                               |                                              | EZ Cor                                             | nectg                  |                        |          |         |
| Mode Status                                       | s Admin LAN                                                                                   |                                              |                                                    |                        |                        |          |         |
| Currently Running<br>Current Setup                | • Client Mode<br>• Client Mode                                                                | •AP Mode<br>•AP Mode                         | •Repeater Mode<br>•Repeater Mode                   | •P2P Mode<br>•P2P Mode | •PMP Mode<br>•PMP Mode | 4<br>4   |         |
| NOTE                                              | Please note that all repeate<br>settings. If you need to mak<br>applied, they will also be de | r settings are duplic<br>e changes please do | ated from Access Point<br>so below. If these chang | es are<br>es Point     |                        |          |         |
| AP/Router                                         | appried, diey win also be do                                                                  | ipricated when you                           | choose to active the Acce                          | 55 F 0111G             |                        |          |         |
| MAC Address                                       | 00:00:00:00:00:00                                                                             |                                              |                                                    |                        |                        |          | _       |
| MODE                                              | 🔘 802.11b 🔘 802.11g 💽 l                                                                       | /lixed b+g mode                              |                                                    |                        |                        |          | =       |
| SSID                                              | SMC                                                                                           | Associations                                 | 4                                                  |                        |                        |          |         |
| Broadcast SSID                                    | 🔿 Disable 💿 Enable                                                                            |                                              |                                                    |                        |                        |          |         |
| Channel                                           | Channel 1 🛛 👻                                                                                 |                                              |                                                    |                        |                        |          |         |
| Security                                          | 💿 Disable 🛛 WEP 🔿 W                                                                           | PA Setup                                     |                                                    |                        |                        |          |         |
| Advanced Settings                                 | Setup                                                                                         |                                              |                                                    |                        |                        |          |         |
| Access Filter                                     | Setup                                                                                         |                                              |                                                    |                        |                        |          |         |
|                                                   |                                                                                               |                                              |                                                    |                        |                        |          |         |
|                                                   |                                                                                               |                                              |                                                    |                        |                        |          |         |
|                                                   | Apply Cancel                                                                                  |                                              |                                                    |                        |                        |          |         |
|                                                   |                                                                                               |                                              |                                                    |                        |                        |          | ~       |
| ē                                                 | •                                                                                             |                                              |                                                    |                        |                        | Internet |         |

### Table 7: Repeater Setup

| Field          | Description                                               |  |  |
|----------------|-----------------------------------------------------------|--|--|
|                | MAC address of AP/Router that this Repeater is connected  |  |  |
| AP/ROULEI MAC  | to.                                                       |  |  |
| Address        |                                                           |  |  |
| Mode           | Selects 802.11g/b mode:                                   |  |  |
|                | 802.11g only, 802.11b only, or Mixed                      |  |  |
| SSID Broadcast | Enable/disable the SSID broadcast feature.                |  |  |
| Channel        | Selects the channel                                       |  |  |
|                | Selects the option to disable security or to use WEP or   |  |  |
| Security       | WPA security. If using WEP or WPA, click the Setup button |  |  |
|                | to enter the key(s).                                      |  |  |
| Advanced       | Click Setup to configure advanced actings                 |  |  |
| Settings       | Click Setup to conligure advanced settings.               |  |  |
| Access Filter  | Click Setup to configure the access filter                |  |  |

### 7.2 Security Setup

To enable security, select the desired security mode (WEP or WPA) from the setup page and click Setup to enter the keys. The following tables describe the security setup options in more detail.

| Table | 8: | WEP | Setup |
|-------|----|-----|-------|
|-------|----|-----|-------|

| Field          | Description                                         |  |
|----------------|-----------------------------------------------------|--|
| WEP Length     | Selects the WEP key length                          |  |
| Mode           | Selects the WEP key format, ASCII or Hex            |  |
| Passphrase     | Passphrase used to generate the WEP keys. Click the |  |
|                | Generate button to generate the keys                |  |
| Key 1-4        | WEP keys                                            |  |
| Default Tx key | Selects the default WEP key (1-4)                   |  |

#### Table 9: WPA Setup

| Field          | Description                                 |  |
|----------------|---------------------------------------------|--|
| Authentication | Selects Pre-Shared Key (PSK) or 802.1x mode |  |
| Method         |                                             |  |
| Passphrase     | WPA key                                     |  |
| Group Re-Key   | Crown Do Kowintervol (cocondo)              |  |
| Time           | Group Re-Rey Interval (seconds)             |  |

### 7.3 Advanced Settings

The Advanced Settings page allows you to configure advanced Radio settings. The following table describes the setup options in detail.

#### Table 10: Repeater Advanced Settings Field

| Field                                                         | Description                                            |  |  |
|---------------------------------------------------------------|--------------------------------------------------------|--|--|
| Beacon Interval                                               | Beacon interval (in milliseconds)                      |  |  |
| RTS Threshold                                                 | RTS threshold (in bytes)                               |  |  |
| DTIM Interval                                                 | DTIM interval                                          |  |  |
| Protection Mode                                               | Allows user to force 802.11g protection (RTS/CTS) mode |  |  |
|                                                               | off.                                                   |  |  |
| Transmit Rate Selects the transmit rate: Auto or a fixed rate |                                                        |  |  |
| Preamble Type                                                 | Selects short preamble, long preamble or Auto          |  |  |

### 7.4 Access Filter

The Access Filter page allows you to configure the Repeater to allow or deny association to the Repeater based on the client's MAC address. Up to 32 MAC addresses can be added to the list. The following table describes the setup options in detail.

### Table 11: Repeater Access Filter Settings

| Field         | Description                                              |
|---------------|----------------------------------------------------------|
| MAC filtering | Enables/Disables MAC filtering mode                      |
| Filter List   | Provides the option to allow or deny clients with MAC    |
|               | addresses listed                                         |
| Filter MAC    | Up to 32 MAC addresses can be listed, but only 16 can be |
|               | viewed/modified at a time. This pulldown menu selects    |
|               | which group of 16 to view/modify.                        |
| MAC addresses | List of MAC addresses to filter                          |

# 8. Point-to-Point (P2P) Setup

### 8.1 Basic Setup

To configure the P2P Bridge, select P2P from the Mode page and click Setup. The following table shows the basic setup options.

To set up the P2P bridge, you must enter the MAC address of the other P2P bridge you want to connect to this P2P bridge.

#### Figure 14: P2P Setup

| SMC 802.11g Wireless                              | Traveler's Kit: P2P - Microsoft                                                         | Internet Explorer                                                   |                                                                               |                        |                        |                  |
|---------------------------------------------------|-----------------------------------------------------------------------------------------|---------------------------------------------------------------------|-------------------------------------------------------------------------------|------------------------|------------------------|------------------|
| <u>File E</u> dit <u>V</u> iew F <u>a</u> vorites | <u>T</u> ools <u>H</u> elp                                                              |                                                                     |                                                                               |                        |                        | A.               |
| 🕝 Back 🔹 🕥 🕤 💌                                    | 🗟 🚮 🔎 Search 🤺 Fav                                                                      | orites 🜒 Media 🧭                                                    | 🗟 - 🍃 🔁                                                                       |                        |                        |                  |
| Address 🕘 http://192.168.2.25                     | 5/p2p.asp                                                                               |                                                                     |                                                                               |                        |                        | 🕑 🄁 Go 🛛 Links 🎽 |
|                                                   |                                                                                         |                                                                     |                                                                               |                        |                        | ~                |
| SMC                                               | <b>)</b>                                                                                |                                                                     | EZ Cor                                                                        | necto                  |                        |                  |
| Network                                           | S                                                                                       |                                                                     | L                                                                             |                        |                        |                  |
| Mode Status                                       | 6 Admin LAN                                                                             |                                                                     |                                                                               |                        |                        |                  |
| Currently Running<br>Current Setup                | • Client Mode<br>• Client Mode                                                          | •AP Mode<br>•AP Mode                                                | •Repeater Mode<br>•Repeater Mode                                              | •P2P Mode<br>•P2P Mode | •PMP Mode<br>•PMP Mode |                  |
| NOTE                                              | Please note that all P2P set<br>you need to make changes<br>will also be duplicated whe | tings are duplicated<br>please do so below.<br>n you choose to acti | from Access Point setting<br>If these changes are app<br>ve the Access Point. | s. If<br>lied, they    |                        |                  |
| AP MAC<br>Address                                 | 00:00:00:00:00                                                                          | -                                                                   |                                                                               |                        |                        |                  |
| MODE                                              | 🔘 802.11b 🔘 802.11g 💿 I                                                                 | Mixed b+g mode                                                      |                                                                               |                        |                        |                  |
| SSID                                              | SMC                                                                                     | Associations                                                        | :                                                                             |                        |                        |                  |
| Channel                                           | Channel 1 🔽                                                                             |                                                                     |                                                                               |                        |                        |                  |
| Security                                          | 💿 Disable 🔘 WEP 📃 S                                                                     | etup                                                                |                                                                               |                        |                        |                  |
| Advanced Settings                                 | Setup                                                                                   |                                                                     |                                                                               |                        |                        |                  |
|                                                   |                                                                                         |                                                                     |                                                                               |                        |                        |                  |
|                                                   |                                                                                         |                                                                     |                                                                               |                        |                        |                  |
|                                                   | Apply Cancel                                                                            |                                                                     |                                                                               |                        |                        |                  |
|                                                   |                                                                                         |                                                                     |                                                                               |                        |                        |                  |
|                                                   |                                                                                         |                                                                     |                                                                               |                        |                        |                  |
|                                                   | l                                                                                       |                                                                     |                                                                               |                        |                        |                  |
| Done                                              |                                                                                         |                                                                     |                                                                               |                        |                        | Internet         |
|                                                   |                                                                                         |                                                                     |                                                                               |                        |                        |                  |

### 8.2 Security Setup

To enable security, select WEP from the setup page and click Setup to enter the keys. The following tables describe the security setup options in more detail.

| Field          | Description                                         |
|----------------|-----------------------------------------------------|
| WEP Length     | Selects the WEP key length                          |
| Mode           | Selects the WEP key format, ASCII or Hex            |
| Passphrase     | Passphrase used to generate the WEP keys. Click the |
|                | Generate button to generate the keys                |
| Key 1-4        | WEP keys                                            |
| Default Tx key | Selects the default WEP key (1-4)                   |

#### Table 13: WEP Setup

### 8.3 Advanced Settings

The Advanced Settings page allows you to configure advanced Radio settings. The following table describes the setup options in detail.

| Field           | Description                                            |
|-----------------|--------------------------------------------------------|
| RTS Threshold   | RTS threshold (in bytes)                               |
| DTIM Interval   | DTIM interval                                          |
| Protection Mode | Allows user to force 802.11g protection (RTS/CTS) mode |
|                 | off.                                                   |
| Transmit Rate   | Selects the transmit rate: Auto or a fixed rate        |
| Preamble Type   | Selects short preamble, long preamble or Auto          |

### 9. Point-to-Multipoint (PMP) Setup

### 9.1 Basic Setup

To configure the PMP Bridge, select PMP from the Mode page and click Setup. The following table shows the basic setup options

To set up the PMP bridge, you must enter the MAC address(es) of the P2P bridge(s) you want to connect to this PMP bridge.

#### Figure 15: PMP Setup

| SMC 802.11g Wireless                                      | Fraveler's Kit: PMP - Microsoft                         | Internet Explorer       |                                                     |                    |              |                                       |
|-----------------------------------------------------------|---------------------------------------------------------|-------------------------|-----------------------------------------------------|--------------------|--------------|---------------------------------------|
| <u>File E</u> dit <u>V</u> iew F <u>a</u> vorites         | <u>T</u> ools <u>H</u> elp                              |                         |                                                     |                    |              | 🥂                                     |
| 🔇 Back 🔹 😥 - 🖹 😰 🏠 🔎 Search 🤺 Favorites 🜒 Media 🤣 🎘 - 🌺 🧫 |                                                         |                         |                                                     |                    |              |                                       |
| Address 🙆 http://192.168.2.25                             | 5/pmp.asp                                               |                         |                                                     |                    |              | 🔽 🔁 Go 🛛 Links 🎽                      |
|                                                           |                                                         |                         |                                                     |                    |              | ^                                     |
|                                                           |                                                         |                         | _                                                   |                    |              |                                       |
| SVI                                                       |                                                         |                         | E7 Con                                              | nnect              |              |                                       |
| Notwork                                                   |                                                         |                         |                                                     |                    |              |                                       |
| Network                                                   | <ul> <li>Second and the second second second</li> </ul> |                         |                                                     | the second second  |              |                                       |
| Mode Status                                               | Admin LAN                                               |                         |                                                     |                    |              |                                       |
| Currently Running                                         | • Client Mode                                           | •AP Mode                | •Repeater Mode                                      | •P2P Mode          | •PMP Mode    |                                       |
| Current Serup                                             | *Chent mode                                             | -AI Mode                | *Repeater Moue                                      | •1 21 Mode         | -1 MIL MIDDE | · · · · · · · · · · · · · · · · · · · |
| NOTE                                                      | Please note that all PMP se                             | ttings are duplicated f | from Access Point settin<br>f these changes are and | gs.lf<br>Jied they |              |                                       |
|                                                           | will also be duplicated whe                             | n you choose to activ   | e the Access Point.                                 | neu, ney           |              |                                       |
|                                                           |                                                         |                         |                                                     |                    |              |                                       |
|                                                           |                                                         |                         |                                                     |                    |              | <b>H</b>                              |
| AP1 MAC Address                                           | 00:00:00:00:00:00                                       |                         |                                                     |                    |              |                                       |
| AP2 MAC Address                                           | 00:00:00:00:00:00                                       |                         |                                                     |                    |              |                                       |
| AP3 MAC Address                                           | 00:00:00:00:00:00                                       |                         |                                                     |                    |              |                                       |
| AP4 MAC Address                                           | 00:00:00:00:00                                          |                         |                                                     |                    |              |                                       |
| AP5 MAC Address                                           | 00:00:00:00:00:00                                       |                         |                                                     |                    |              |                                       |
| Aro MAC Address                                           | 00:00:00:00:00                                          |                         |                                                     |                    |              |                                       |
| MODE                                                      | ○ 802.11b ○ 802.11g ⊙ I                                 | Mixed b+g mode          |                                                     |                    |              |                                       |
| SSID                                                      | SMC                                                     | Associations            |                                                     |                    |              |                                       |
| Channel                                                   | Channel 1 💟                                             |                         |                                                     |                    |              |                                       |
| Security                                                  | 💿 Disable 🔘 WEP 🗾 S                                     | etup                    |                                                     |                    |              |                                       |
| Advanced Settings                                         | Setup                                                   |                         |                                                     |                    |              |                                       |
|                                                           |                                                         |                         |                                                     |                    |              |                                       |
|                                                           | Apply Cancel                                            |                         |                                                     |                    |              |                                       |
| A Done                                                    |                                                         |                         |                                                     |                    |              | Tuesday, August 02, 2004              |

### Table 15: PMP Setup

| Field          | Description                                                 |  |  |
|----------------|-------------------------------------------------------------|--|--|
|                | MAC address(es) of the P2P bridges that are connected to    |  |  |
| AP MAC Address | this PMP bridge                                             |  |  |
| (1-6)          |                                                             |  |  |
| Mode           | Selects 802.11g/b mode:                                     |  |  |
|                | 802.11g only, 802.11b only, or Mixed                        |  |  |
| Channel        | Selects the channel                                         |  |  |
|                | Selects the option to disable security or to use WEP        |  |  |
| Security       | security. If using WEP, click the Setup button to enter the |  |  |
|                | key(s).                                                     |  |  |
| Advanced       | Click Sotup to configure advanced entrings                  |  |  |
| Settings       | Click Setup to configure advanced settings.                 |  |  |

### 9.2 Security Setup

To enable security, select WEP from the setup page and click Setup to enter the keys. The following tables describe the security setup options in more detail.

| Table 16: WEP Set | up |
|-------------------|----|
|-------------------|----|

| Field          | Description                                         |  |
|----------------|-----------------------------------------------------|--|
| WEP Length     | Selects the WEP key length                          |  |
| Mode           | Selects the WEP key format, ASCII or Hex            |  |
| Passphrase     | Passphrase used to generate the WEP keys. Click the |  |
|                | Generate button to generate the keys.               |  |
| Key 1-4        | WEP keys                                            |  |
| Default Tx key | Selects the default WEP key (1-4)                   |  |

### 9.3 Advanced Settings

The Advanced Settings page allows you to configure advanced Radio settings. The following table describes the setup options in detail.

| Field           | Description                                            |
|-----------------|--------------------------------------------------------|
| RTS Threshold   | RTS threshold (in bytes)                               |
| DTIM Interval   | DTIM interval                                          |
| Protection Mode | Allows user to force 802.11g protection (RTS/CTS) mode |
|                 | off.                                                   |
| Transmit Rate   | Selects the transmit rate: Auto or a fixed rate        |
| Preamble Type   | Selects short preamble, long preamble or Auto          |

Table 17: PMP Advanced Settings

### 10. Client Mode Setup

#### 10.1 Basic Setup

To configure the Client, select Client from the Mode page and click Setup. The following table shows the basic setup options.

#### Figure 16: Client Bridge Setup

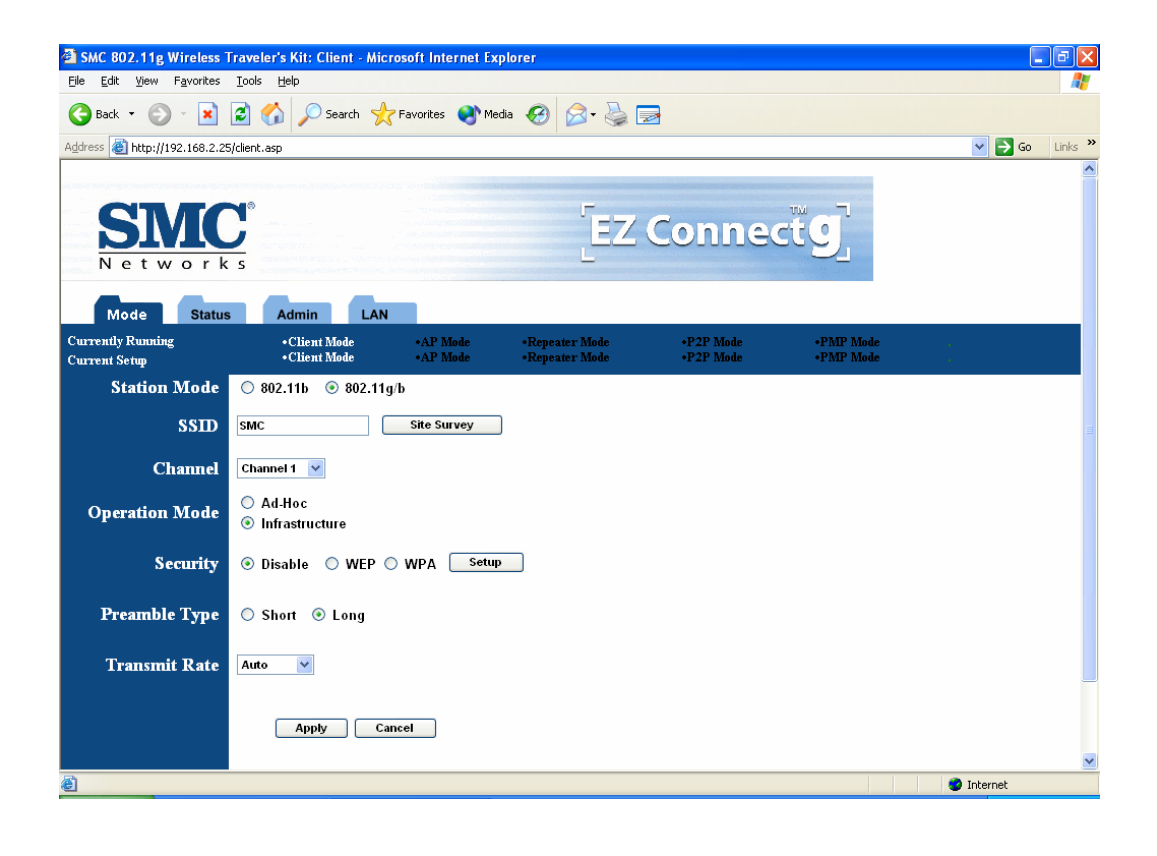

| Field          | Description                                                        |
|----------------|--------------------------------------------------------------------|
| Station Mode   | Selects 802.11g/b mode:                                            |
|                | 802.11b only or 802.11g/b                                          |
|                | Wireless Network Name. You can enter it directly in this           |
| SSID           | field or click the Site Survey button to select from a list of     |
|                | available networks.                                                |
| Channel        | Selects the channel (Ad-Hoc network only)                          |
| Operation Mode | Selects Ad-Hoc or Infrastructure mode                              |
| Security       | Selects the option to disable security or to use WEP or WPA        |
|                | security. If using WEP or WPA, click the Setup button to enter the |
|                | key(s).                                                            |
| Preamble Type  | Selects short or long preamble                                     |
| Transmit Rate  | Selects the transmit rate: a fixed rate or Auto                    |

#### Table 18: Client Bridge Setup

### 10.2 MAC Cloning

To enable MAC cloning mode, go to the MAC Cloning field on the LAN page and select Enabled. MAC cloning clones all the MAC addresses of the devices connected to the Ethernet (wired) port to a single MAC address sent out wirelessly to an AP or Repeater.

# 11. Status Page

The status page reports relevant status information for the device, for both the Ethernet and wireless interfaces.

### Figure 17: Status Page

| SMC 802.11g Wireless                                      | Traveler's Kit - Microsof  | t Internet Explorer      |                                  |                        |                        |                  |  |
|-----------------------------------------------------------|----------------------------|--------------------------|----------------------------------|------------------------|------------------------|------------------|--|
| <u>File E</u> dit <u>V</u> iew F <u>a</u> vorites         | <u>T</u> ools <u>H</u> elp |                          |                                  |                        |                        |                  |  |
| 🔇 Back 🝷 💿 - 💌 😰 🏠 🔎 Search 🤸 Favorites 🜒 Media 🤣 😥 - 🌺 🧫 |                            |                          |                                  |                        |                        |                  |  |
| Address 🙆 http://192.168.2.2                              | 5/ap_status.asp            |                          |                                  |                        |                        | 🖌 🄁 Go 🛛 Links 🌺 |  |
|                                                           |                            |                          |                                  |                        |                        | ^                |  |
| SMO                                                       | <u></u>                    |                          | EZ Cor                           | nnect                  |                        |                  |  |
| Network                                                   | 5                          |                          |                                  |                        |                        |                  |  |
| Mode Statu                                                | s Admin LA                 | NN                       |                                  |                        |                        |                  |  |
| Currently Running<br>Current Setup                        | •Client Mod<br>•Client Mod | e •AP Mode<br>e •AP Mode | •Repeater Mode<br>•Repeater Mode | •P2P Mode<br>•P2P Mode | •PMP Mode<br>•PMP Mode |                  |  |
|                                                           |                            |                          |                                  |                        |                        |                  |  |
| Ethernet:                                                 | (00:0C:6E:BD:EE            | : D7 )                   |                                  |                        |                        |                  |  |
|                                                           | IP Address:                | 192 . 168 . 2 . 25       |                                  |                        |                        |                  |  |
|                                                           | Subnet Mask:               | 255 . 255 . 255 . 0      |                                  |                        |                        |                  |  |
|                                                           | Gateway:                   | 192 . 168 . 2 . 1        |                                  |                        |                        |                  |  |
|                                                           | Link:                      | Up, 100 Mbps             |                                  |                        |                        |                  |  |
|                                                           |                            |                          |                                  |                        |                        |                  |  |
| Wireless:                                                 | (00:0C:6E:BD:EE            | D7)                      |                                  |                        |                        |                  |  |
|                                                           | SSID:                      | SMC                      |                                  |                        |                        |                  |  |
|                                                           | Channel:                   | 1                        |                                  |                        |                        |                  |  |
|                                                           | Coexistence:               | 8U2.11b/g Mixed          |                                  |                        |                        |                  |  |
|                                                           | State:                     | No WUS channel           |                                  |                        |                        |                  |  |
|                                                           | Encryption Function:       | Not Required             |                                  |                        |                        |                  |  |
|                                                           | Link.                      | op, Auto rate            |                                  |                        |                        |                  |  |
|                                                           |                            |                          |                                  |                        |                        |                  |  |
|                                                           | Refresh                    |                          |                                  |                        |                        |                  |  |
|                                                           |                            |                          |                                  |                        |                        |                  |  |
|                                                           |                            |                          |                                  |                        |                        |                  |  |
|                                                           |                            |                          |                                  |                        |                        | ✓                |  |
| ē .                                                       |                            |                          |                                  |                        |                        | Internet         |  |

### 12. Admin Page

The admin page lets you upgrade the device's firmware or change the password.

#### Figure 18: Admin Page

| SMC 802.11g Wireless                              | Fraveler's Kit: Admin - Mi | crosoft Internet E | xplorer          |           |           | [          | . 7 🗙    |
|---------------------------------------------------|----------------------------|--------------------|------------------|-----------|-----------|------------|----------|
| <u>File E</u> dit <u>V</u> iew F <u>a</u> vorites | <u>T</u> ools <u>H</u> elp |                    |                  |           |           |            | 2        |
| 🄇 Back 👻 🛞 🖌 🔎 Search 🧙 Favorites 🜒 Media 🤣 🍰 🔜   |                            |                    |                  |           |           |            |          |
| Address 🙆 http://192.168.2.25                     | 5/ap_admin.asp             |                    |                  |           |           | 💙 🔁 Go     | Links »  |
|                                                   |                            |                    |                  |           |           |            | ^        |
|                                                   |                            |                    | -                |           |           |            |          |
| SVIC                                              |                            |                    | EZ               | Conne     | di la la  |            |          |
| Network                                           |                            |                    |                  | connec    |           |            |          |
|                                                   |                            |                    |                  |           | 12        |            |          |
| Mode Status                                       | Admin LAN                  | l I                |                  |           |           |            |          |
| Currently Running                                 | •Client Mode               | •AP Mode           | •Repeater Mode   | •P2P Mode | •PMP Mode |            |          |
| Current Setup                                     | +Client Mode               | •AP Mode           | •Repeater Mode   | •P2P Mode | •PMP Mode | •          |          |
| Product ID                                        | SMCWTK-G                   |                    |                  |           |           |            |          |
| FW Version:                                       | 1.0.0                      |                    |                  |           |           |            |          |
| FW Upgrade                                        |                            | Browse             |                  |           |           |            | =        |
|                                                   | -                          |                    |                  |           |           |            |          |
| Action Mode                                       | Ohange Password            | 🔿 Reboot 🔿 Re      | set to Default   |           |           |            |          |
|                                                   |                            |                    |                  |           |           |            |          |
| New Password                                      |                            |                    |                  |           |           |            |          |
| Peconfirm                                         |                            |                    |                  |           |           |            |          |
| Password                                          |                            |                    |                  |           |           |            |          |
|                                                   |                            |                    |                  |           |           |            |          |
|                                                   | Note: Password length      | must be between    | 1-32 characters. |           |           |            |          |
|                                                   |                            |                    |                  |           |           |            |          |
|                                                   | Apply Ca                   | nncel              |                  |           |           |            |          |
|                                                   |                            |                    |                  |           |           |            |          |
| Done.                                             |                            |                    |                  |           |           | Internet   | <u> </u> |
|                                                   |                            |                    |                  |           |           | - Incornet |          |

### 12.1 Firmware Upgrade

To upgrade the firmware, click the Browse button and select the image file. Click Apply to upgrade.

#### 12.2 Update Password

To change the password, enter the new password in the New Password and Reconfirm Password fields and click Apply.

#### 12.3 Reboot

To reboot, check the reboot radio and click Apply.

### 12.4 Reset to Default Setting

To reboot, check the reset to default radio and click Apply.

### 13. LAN Page

The LAN page lets you set the device's IP address. The device can be configured to use an automatic (DHCP) address or a fixed IP address. The default IP address is 192.168.2.25.

When the device is in Client mode, the LAN page also provides the MAC cloning option.

It is important that before you configure the SMCWTK-G device (regardless of the mode it is in) to Automatic IP, you should know how to determine the SMCWTK-G device's IP address from the device it is connected to.

#### Figure 19: LAN Page

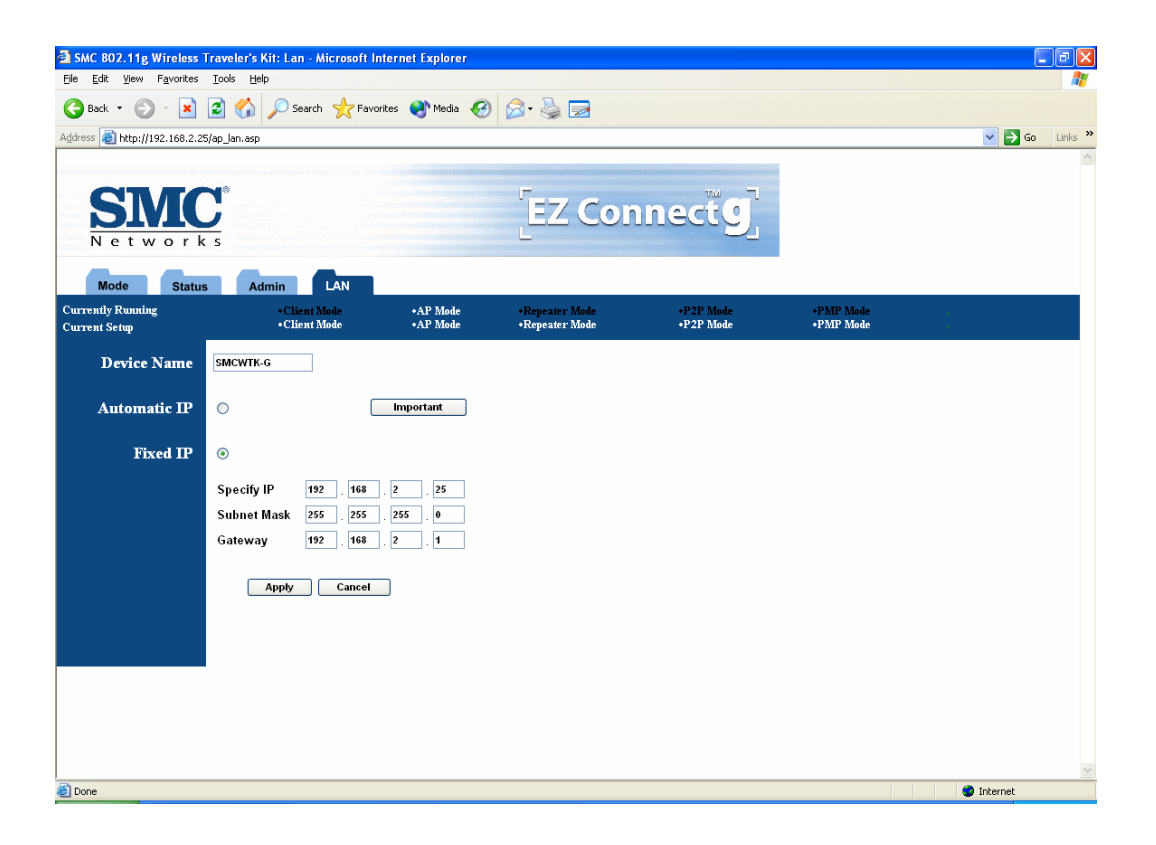

# 14. Scan/Configuration Utility

### 14.1 Configuration Utility

The **Configuration** utility is a discovery tool for an SMCWTK-G. This utility is available in the EZ Installation Wizard CD that came with the SMCWTK-G package. Use the Configuration utility to find and condfigure a SMCWTK-G.

Figure 20: Configuration Utility

| 📲 SMC 802      | 2.11g Wireless Traveler | 's Kit Configuration Ut | ility Version 1.0 | .1.0           |
|----------------|-------------------------|-------------------------|-------------------|----------------|
| Device         | SSID                    | IP Address              | Subnet Mask       | MAC Address    |
| SMCW1          | TK-G SMC                | 192.168.2.25            | 255.255.255.0     | 00:0C:6E:BD:EE |
|                |                         |                         |                   |                |
| <              |                         |                         |                   | >              |
|                | 🖕 Configure             | Search                  |                   | SAL Exit       |
| Number of four | nd device(s): 1         |                         |                   |                |

### **15. Telnet Management**

#### 15.1 Telnet Step-by-Step

Step1: From the remote host, go to Command Prompt, enter the Telnet command and the IP address of the SMCWTK-G device you want to access (The default IP address is 192.168.2.25)

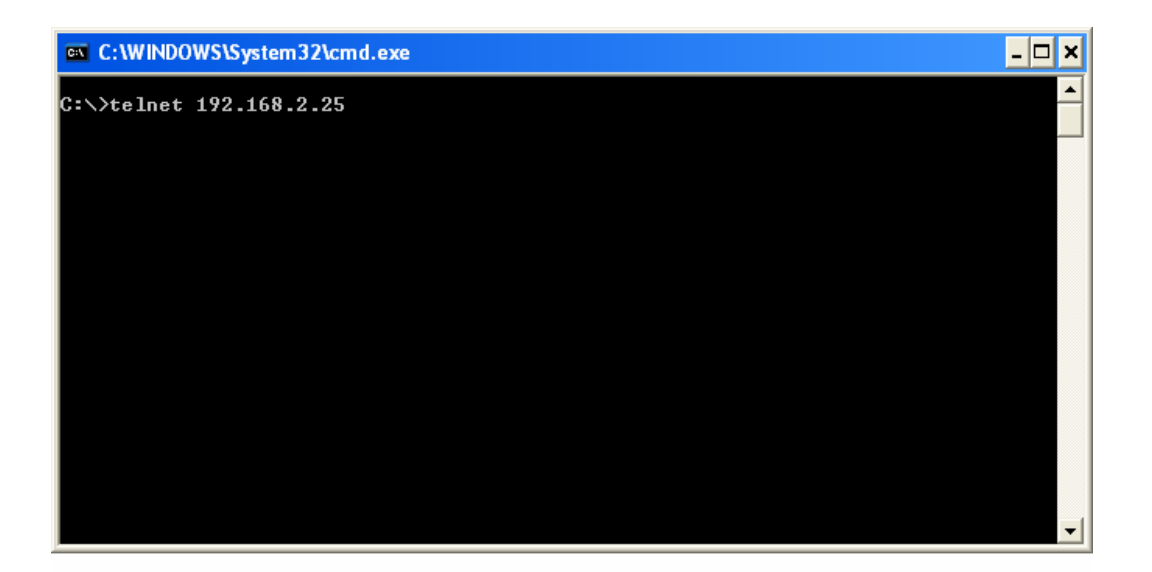

Step2: At the prompt, enter the username and password (The default username is "admin" and password is "smcadmin"). The CLI will display the "SMCWTK-G" prompt.

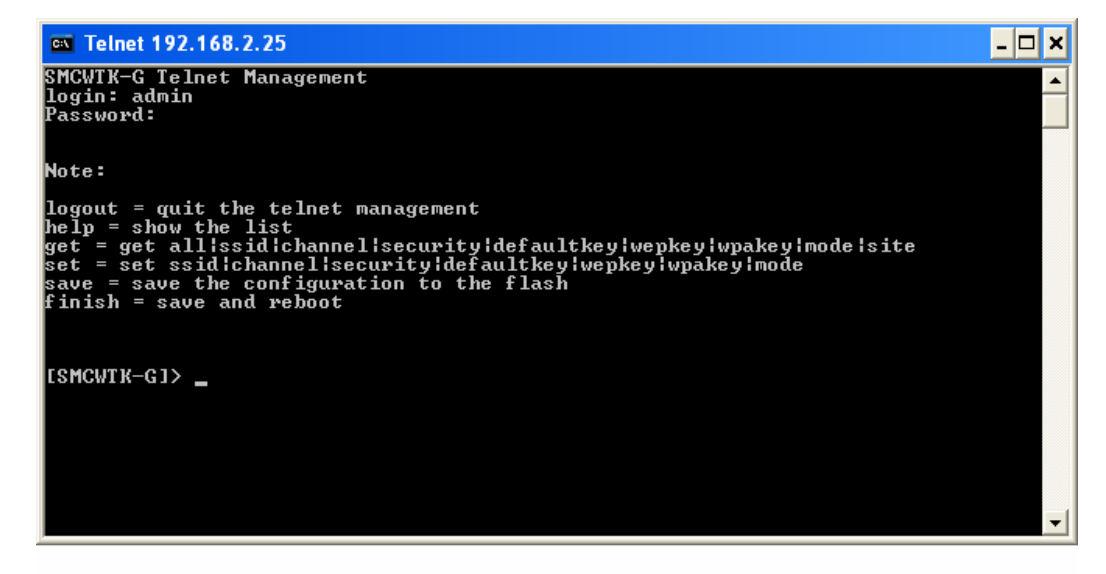

Step3: Enter the necessary commands to complete your desired tasks. Type "help" for HELP. Below is the "Command Reference Table" for each command and its associated task.

| 🛤 Telnet 192.168.2.25                                                                                                    | - 🗆 🗙 |
|----------------------------------------------------------------------------------------------------|-------|
| [SMCWTK-G]> help<br>Note:                                                                                                    |       |
| logout = quit the telnet management<br>help = show the list<br>get = get all!ssid!channel!security!defaultkey!wepkey!wpakey!mode!site<br>set = set ssid!channel!security!defaultkey!wepkey!wpakey!mode<br>save = save the configuration to the flash<br>finish = save and reboot |       |
| ESMCWTK-GJ>                                                                                                    |       |
|                                                                                                    |       |
|                                                                                                    |       |
|                                                                                                    | -     |

**Table 19: Command Reference Table** 

| Туре        | Command        | Format Example |
|-------------|----------------|----------------|
| Get command |                |                |
|             | Get all        | Get all        |
|             | Get ssid       | Get ssid       |
|             | Get channel    | Get channel    |
|             | Get security   | Get security   |
|             | Get defaultkey | Get defaultkey |
|             | Get wepkey     | Get wepkey     |
|             | Get wpakey     | Get wpakey     |
|             | Get mode       | Get mode       |

|               | Get site       | Get site                                      |
|---------------|----------------|-----------------------------------------------|
| Set command   | Set ssid       | Set ssid MYSMC_AP0 (SSID: "MYSMC_AP0")        |
|               | Set Channel    | Set channel 12 (Channel: 12)                  |
|               | Set Security   | Set Security 0 (0 is for Disable)             |
|               | Set defaultkey | Set defaultkey 1 (Default WEP Key: 1)         |
|               | Set wepkey     | Set wepkey 1 1234567890 (Wepkey1: 1234567890) |
|               | Set wpakey     | Set wpakey smcisgood! (Wepkey: "smcisgood!")  |
|               | Set mode       | Set mode 2 (SMCWTK-G change to Repeater mode) |
| Other command | Logout         | Quit the telnet management.                   |
|               | Save           | Save the configuration to the flash           |
|               | Finish         | Save and reboot                               |

### **Product Specifications**

#### Standard

• 802.11g/ 802.11b

#### Ethernet interface

• RJ45 for 100BaseT with auto-crossover MDI/MDI-X

#### Data Rate

- 802.11g: 6, 9, 12, 18, 24, 36, 48, 54Mbps
- 802.11b:1, 2, 5.5, 11Mbps

#### **Modulation Type**

- 64 QAM(54Mbps,48Mbps)
- 16 QAM(36Mbps,24Mbps)
- QPSK(18Mbps,12Mbps)
- BPSK(9Mbps,6Mbps)
- CCK (11Mbps, 5.5Mbps)
- DQPSK (2Mbps), DBPSK

#### **Radio Technology**

• OFDM, DSSS

#### **Output Power**

• 15 ~ 18 dBm (at nominal temperature range)

#### Antenna

• 2 internal diversity IFA antennas

#### Range

• Up to 1,155 feet

#### **Receiver Sensitivity**

PER< 8% @ length=1024 octets (at nominal temperature range)

- 11Mbps: -82 ~ -85 dBm
- 5.5Mbps: -85 ~ -88 dBm
- 2 Mbps: -88 ~ -91 dBm
- 1 Mbps: -91 ~ -93 dBm

#### **Operating Frequency**

- 2.412-2.462GHz (N. America)
- 2.412-2.484GHz (Japan)
- 2.412-2.472GHz (Europe ETSI)

#### Security

- 64-bit/128-bit Wired Equivalent Privacy (WEP)
- WPA-PSK
- Disable SSID Broadcast
- MAC Address Filtering

#### Management and Configuration

• Web-based and Windows-based Utility

#### **Operation Mode**

- Access Point mode
- Ethernet Adapter mode
- Repeater (WDS)
- Point to Point Bridging
- Point to Multipoint Bridging

#### **DC Power Adapter**

- AC Input: 100V~240V (50~60HZ)
- DC Output: 4V with max. 1 A current

#### **Operating Temperature**

• 0 ~ 55 C

#### **Storage Temperature**

• -20~ 70 C

#### Humidity

• 5~95% (non-condensing)

#### Emissions

- FCC
- CE/ETSI

- Industry Canada
- C-tick

### Size

• 2.5" x 3.375" x 0.75"

### Weight

• 0.14 lbs (not including power adaptor and cables)

#### FOR TECHNICAL SUPPORT, CALL:

From U.S.A. and Canada (24 hours a day, 7 days a week) (800) SMC-4-YOU; Phn: (949) 679-8000; Fax: (949) 679-1481 From Europe : Contact details can be found on www.smc-europe.com or www.smc.com

#### INTERNET

E-mail addresses: techsupport@smc.com european.techsupport@smc-europe.com

**Driver updates:** http://www.smc.com/index.cfm?action=tech\_support\_drivers\_downl

#### World Wide Web:

http://www.smc.com/ http://www.smc-europe.com/

#### For Literature or Advertising Response, Call:

U.S.A. and Canada: Spain: UK: France: Italy: Benelux: Central Europe: Nordic: Eastern Europe: Sub Saharan Africa: North West Africa: CIS: PRC: Taiwan: Asia Pacific: Korea: Japan: Australia: India:

Fax 34-93-477-3774 Fax 34 (0) 118 974 8701 Fax 33 (0) 41 38 01 58 Fax 39 02 739 14 17 Fax 31 33 455 73 30 Fax 49 (0) 89 92861-230 Fax 46 (0) 887 62 62 Fax 34 93 477 3774 Fax 216-71751415 Fax 34 93 477 3774 Fax 7 (095) 789 357 Fax 86-10-6235-4962 Fax 886-2-87976288 Fax (65) 238 6466 Fax 82-2-553-7202 Fax 81-45-224-2331 Fax 61-2-8875-7777 Fax 91-22-8204443

If you are looking for further contact information, please visit www.smc.com or www.smc-europe.com.

Model Number: SMCWTK-G

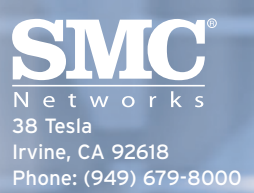